## INSTALLATION INSTRUCTIONS

#### Original Issue Date: 3/16

- Model: GLS-1, GTS-1, K-1, and KB-1 Automatic Transfer Switches
- Market: ATS
- Subject: S340 to Decision-Maker<sup>®</sup> MPAC 1500 Controller Conversion Kit GM99332-S1

#### Introduction

Use conversion kit GM99332-S1 to replace the S340 controller with a Decision-Maker<sup>®</sup> MPAC 1500 controller on the standard-transition automatic transfer switch models listed above. See Figure 7 to interpret the transfer switch model designation.

**Note:** Do not use this conversion kit on programmed-transition models.

See Figure 1 for an illustration of the installed kit. See Figure 2 for controller identification, if necessary.

**Note:** Do not discard these instructions after kit installation. Keep this document with the transfer switch documentation for future reference.

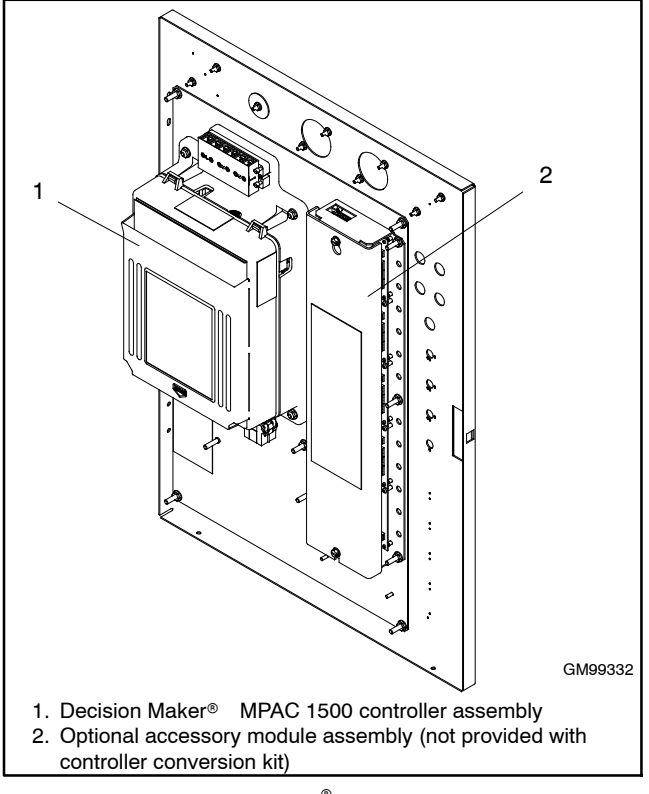

Figure 1 Decision-Maker<sup>®</sup> MPAC 1500 Controller Conversion Kit, Installed

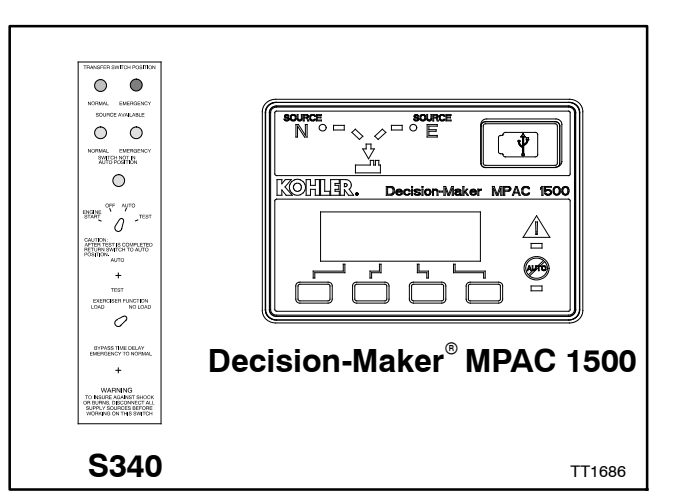

Figure 2 Controller Identification

# **Tools Required**

- Phillips® screwdriver
- Small flat tip screwdriver
- Wire cutter
- 7/16 nut driver
- 11/32 nut driver
- 5/16 nut driver
- Jigsaw or reciprocating saw to cut an opening in the enclosure door
- Gray (ANSI 61) touch-up paint

Read the entire installation procedure and compare the kit parts with the parts list in this publication before beginning installation. Refer to the wiring diagrams at the end of this publication as needed during the installation. Perform the steps in the order shown. If current sensing is required (i.e. for current [amps] monitoring and display), obtain the appropriately rated current sensing kit before starting the controller kit installation procedure. If the transfer switch is equipped with current transformers (CTs), they will need to be replaced with the new current transformers for use with the Decision-Maker<sup>®</sup> MPAC 1500 controller. See Figure 3 for available current sensing kit numbers. Check the amp rating and number of phases of the transfer switch and select the closest current sensing kit with an equal or higher amp rating.

| Kit Desc | Current Sensing |             |  |  |
|----------|-----------------|-------------|--|--|
| Amps     | Phases          | Kit Number  |  |  |
| 200      | 3               | GM89028-S3  |  |  |
| 200      | 1               | GM89028-S21 |  |  |
| 400      | 3               | GM89028-S6  |  |  |
| 400      | 1               | GM89028-S24 |  |  |
| 1000     | 3               | GM89028-S8  |  |  |
| 1000     | 1               | GM89028-S26 |  |  |
| 1200     | 3               | GM89028-S11 |  |  |
| 1200     | 1               | GM89028-S28 |  |  |
| 2000     | 3               | GM89028-S15 |  |  |
| 3000     | 3               | GM89028-S17 |  |  |

Figure 3 Current Sensing Kits

# **Controller Accessories**

Many functions that required optional accessories with the S340 controller are integrated into the Decision-Maker<sup>®</sup> MPAC 1500 controller operation. For example, an active time delay can be ended by pressing a button on the Decision-Maker<sup>®</sup> MPAC 1500 controller. Separate time delay override switches are not required. See Figure 4 for accessory information.

Availability is subject to change without notice. Kohler Co. reserves the right to change the design or specifications without notice and without any obligation or liability whatsoever. Contact your local Kohler<sup>®</sup> generator set distributor for availability.

| S340                      | Decision-Maker <sup>®</sup> MPAC<br>1500                                |
|---------------------------|-------------------------------------------------------------------------|
| Time Delays               | Integrated                                                              |
| Test Switch               | Integrated                                                              |
| Override Switches         | Integrated                                                              |
| Current Meter (amps)      | Current sensing kit required (see Figure 3)                             |
| Plant Exerciser           | Integrated                                                              |
| Voltage/Frequency Meters  | Integrated                                                              |
| Load Shed Contact         | Integrated load control<br>function (one output<br>connection required) |
| Phase Rotation Protection | Integrated                                                              |
| In-Phase Monitor          | Integrated                                                              |
| Audible Alarm             | Alarm module required                                                   |

Figure 4 Accessories

#### Accessory Modules

Optional accessory modules are listed in Figure 5. One module mounting kit holds up to five accessory modules.

| Accessory Module s                             | Part Number |  |  |  |
|------------------------------------------------|-------------|--|--|--|
| Module Mounting Assembly *                     | GM46258-S   |  |  |  |
| Standard I/O Module                            | GM46888-S   |  |  |  |
| High Voltage/Current I/O Module                | GM46890-S   |  |  |  |
| Alarm Module                                   | GM40808-S   |  |  |  |
| External Battery Supply Module                 | GM46889-S   |  |  |  |
| * One mounting assembly holds up to 5 modules. |             |  |  |  |

Figure 5 Accessory Modules for Decision-Maker<sup>®</sup> MPAC 1500

#### Other Accessories

Other Decision-Maker<sup>®</sup> MPAC 1500 accessories are available. See Figure 6. Contact your local distributor/dealer for more information.

| Other MPAC 1500 Accessories             | Part Number |
|-----------------------------------------|-------------|
| Controller Disconnect Switch            | GM46770-S3  |
| Supervised Transfer Control<br>Switch † | GM40807-S1  |
| † Includes alarm module GM40808-S.      |             |

Figure 6 Other Accessories

# **Model Designation**

To interpret the transfer switch model designation, see the model designation chart in Figure 7. Codes for the model GLS, GTS, K and KB switches are combined in the model designation chart. Some codes do not apply to all models.

| Model Designation                                                                                                    |                                      |
|----------------------------------------------------------------------------------------------------|--------------------------------------|
| Model Controls Voltage and Frequency Poles Wires Enclosure                                                                                                    | Current Rating                       |
| Kohler® Model Number Key        This chart explains the Kohler® transfer switch model numbering code system. The sample model number shown is for a Model K automatic transfer switch that uses a 600 volt maximum contactor power switching device with S340 solid-state electrical controls rated at 240 volts, 60 hertz, 1 phase, 2 poles, and 3 wires in a NEMA type 1 enclosure with a current rating of 800 amps. Not all possible combinations are available.        Model (1 to 3 letters)        GLS: Model GLS 600 volt maximum, 40-400 Amp automatic transfer switch GTS: Model GTS 250 volt maximum, 40-200 Amp automatic transfer switch KN: Model K automatic transfer switch        KN: Model KN non-automatic transfer switch        KB: Model KB bypass and isolation transfer switch | SAMPLE MODEL NUMBER<br>K-164231-0800 |
| Electrical Controls (Logic Controller)          1: S340 controls, standard transition          Voltage and Frequency (other codes are possible)          240 VAC max:        600 VAC max:          21: 110 Volts, 50 Hz        53: 220 Volts, 60 Hz        67: 190 Volts, 50Hz          22: 120 Volts, 60 Hz        60: 600 Volts, 60 Hz        68: 208 Volts, 60 Hz          23: 220 Volts, 50 Hz        61: 110 volts, 50 Hz        69: 440 Volts, 60 Hz          24: 240 Volts, 60 Hz        62: 120 Volts, 60 Hz        70: 400 Volts, 50 Hz          27: 190 Volts, 50 Hz        63: 220 Volts, 50 Hz        71: 380 Volts, 50 Hz          28: 208 Volts, 60 Hz        64: 240 Volts, 60 Hz        72: 380 Volts, 50 Hz          66: 480 Volts, 60 Hz        73: 416 Volts, 50 Hz                 |                                      |
| Number of Poles and Phases        2: 2 pole, 1 phase      3: 3 pole, 3 phase        4: 3 pole, 1 phase        5: 3 pole, 3 phase with overlapping neutral contacts        Number of Wires        3: 3 Wire      4: 4 Wire                                                                                                    |                                      |
| Enclosure        0: Open unit      1: NEMA type 1      2: NEMA type 12        3: NEMA type 3R      4: NEMA type 1 CSA*      7: Open unit CSA*        * CSA versions available only up to 2000 amperes                                                                                                    |                                      |
| Numbers indicate the current rating of switch in amperes        Note:      Some codes do not apply to all models.                                                                                                    |                                      |

Figure 7 Model Designation Key

#### **Safety Precautions**

Observe the following safety precautions while installing the kit.

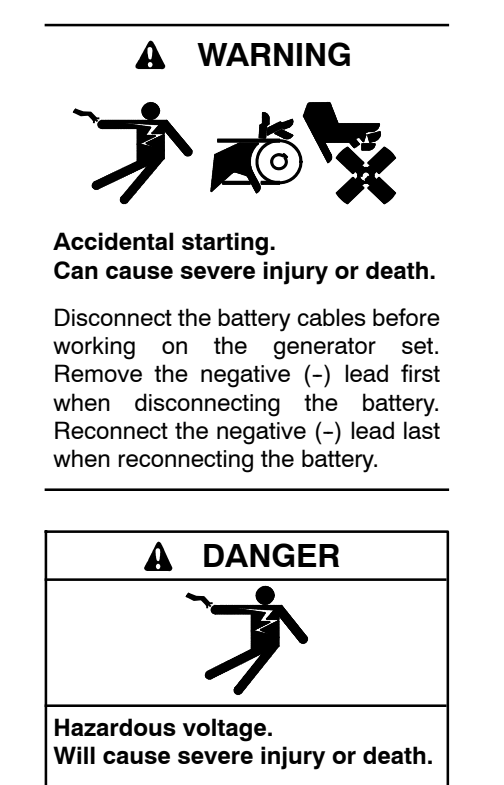

Disconnect all power sources before opening the enclosure.

Servicing the transfer switch. Hazardous voltage can cause severe injury or death. Deenergize all power sources before servicing. Turn off the main circuit breakers of all transfer switch power sources and disable all generator sets as follows: (1) Press the generator set off/reset button to shut down the generator set. (2) Disconnect power to all battery chargers. (3) Disconnect all battery cables, negative (-) leads first. Reconnect negative (-) leads last when reconnecting the battery cables after servicing. Follow these precautions to prevent the starting of generator sets by an automatic transfer switch, remote start/stop switch, or engine start command from a remote computer. Before servicing any components inside the enclosure: (1) Remove all jewelry. (2) Stand on a dry, approved electrically insulated mat. (3) Test circuits with a voltmeter to verify that they are deenergized.

Servicing the transfer switch. Hazardous voltage can cause severe injury or death. Deenergize all power sources before servicing. Turn off the main circuit breakers of all transfer switch power sources and disable all generator sets as follows: (1) Move all generator set master controller switches to the OFF position. (2) Disconnect power to all battery chargers. (3) Disconnect all battery cables, negative (-) leads first. Reconnect negative (-) leads last when reconnecting the battery cables after servicing. Follow these precautions to prevent the starting of generator sets by an automatic transfer switch, remote start/stop switch, or engine start command from a remote computer. Before servicing any components inside the enclosure: (1) Remove all jewelry. (2) Stand on a dry, approved electrically insulated mat. (3) Test circuits with a voltmeter to verify that they are deenergized.

#### NOTICE

**Foreign material contamination.** Cover the transfer switch during installation to keep dirt, grit, metal drill chips, and other debris out of the components. Cover the solenoid mechanism during installation. After installation, use the manual operating handle to cycle the contactor to verify that it operates freely. Do not use a screwdriver to force the contactor mechanism.

#### **Installation Procedure**

- **Note:** The photos and diagrams shown in this procedure represent a typical transfer switch. They may not be an exact match for your ATS model.
  - 1. Place the generator set master switch in the OFF position or press the OFF/RESET button on the generator set controller.
  - 2. Disconnect the power to the battery charger, if equipped.
  - 3. Disconnect the generator set engine starting battery(ies), negative (-) lead first.
  - 4. Disconnect power from the transfer switch on both sources, Normal and Emergency.
  - 5. If the transfer switch is equipped with current transformers (CTs), remove all CTs from the power lines of the ATS.

- 6. Disconnect and remove the TEST pushbutton. See Figure 8.
- 7. Disconnect and remove any other optional switches. See Figure 9.
- 8. If the transfer switch is equipped with meters, disconnect and remove all meters. See Figure 9.

Separate meters are not required with the MPAC 1500 controller. Voltage, frequency, and current (amps) are shown on the controller display.

**Note:** For current monitoring and display, a current sensing kit is required. See Figure 3.

- 9. Disconnect any other accessories mounted on the inner panel. See Figure 8 and Figure 9.
- **Note:** For installation of optional accessories (such as input/output [I/O] or alarm modules), refer to the instructions provided with the accessory kit or to the Decision-Maker<sup>®</sup> MPAC 1500 Operation/Installation manual, TP-6883.

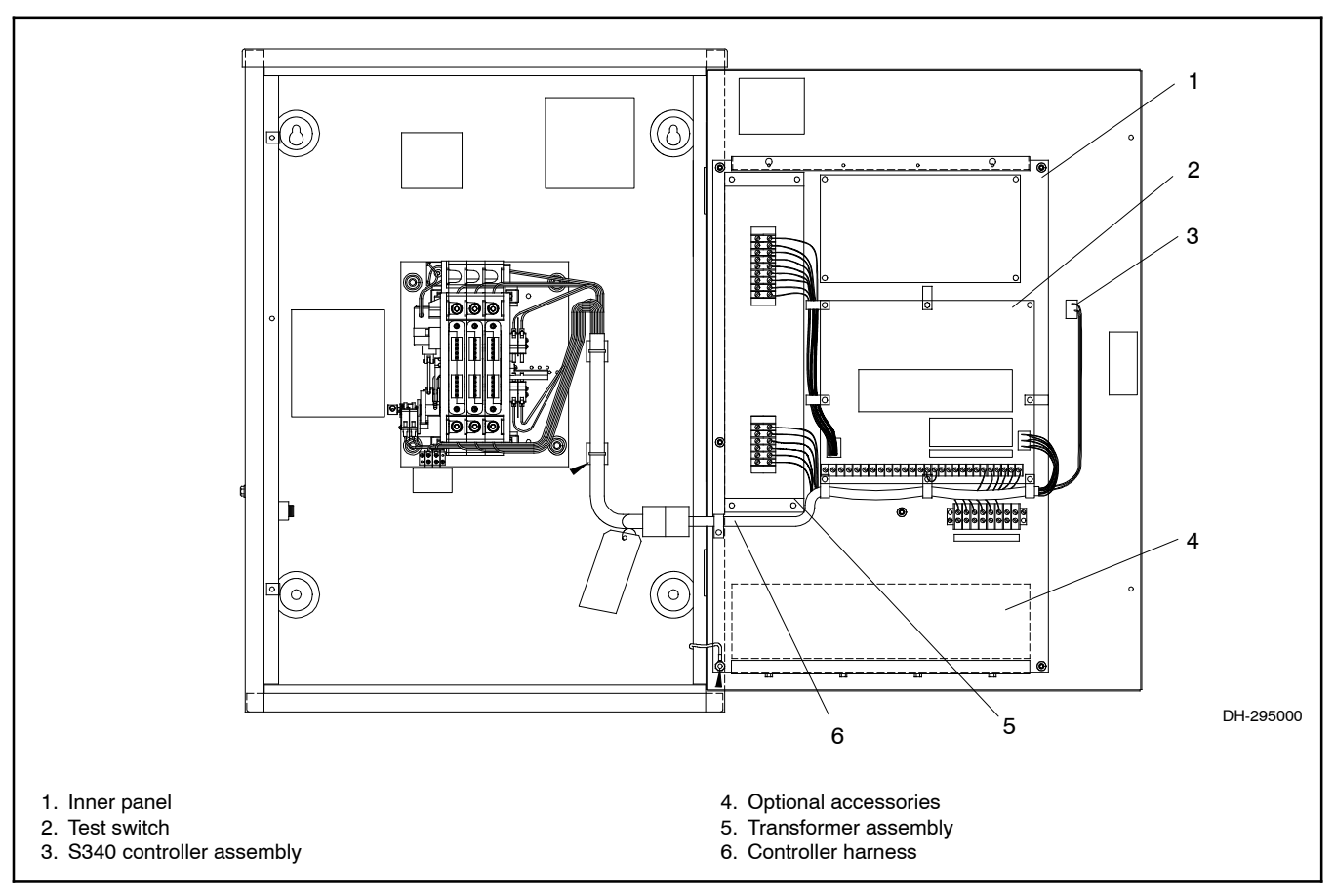

Figure 8 Model GLS-1 ATS with S340 Controls

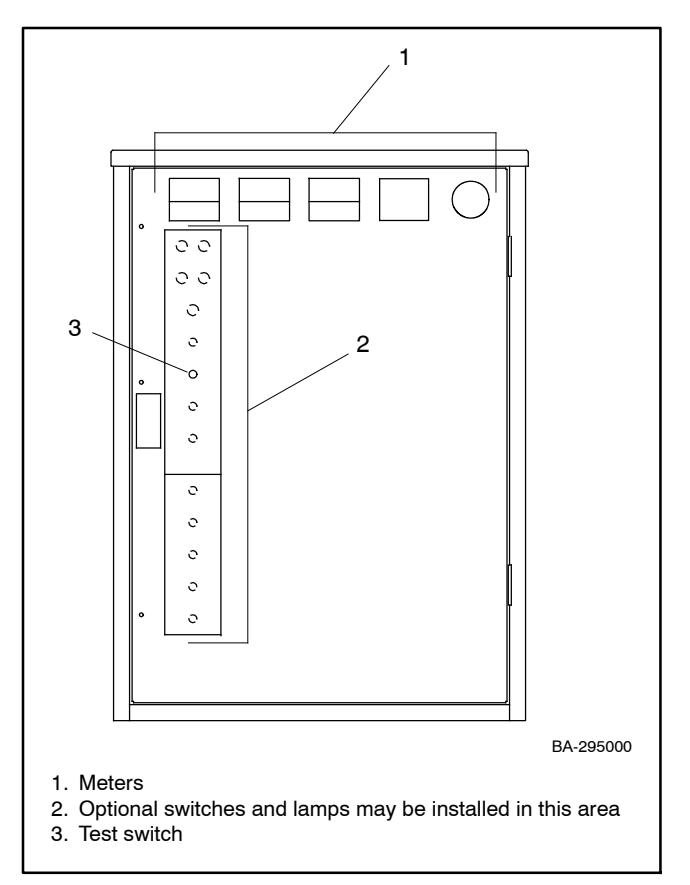

Figure 9 S340 Controller with Optional Accessories

10. Disconnect the contactor harness from the S340 controller at plug P1. See Figure 10.

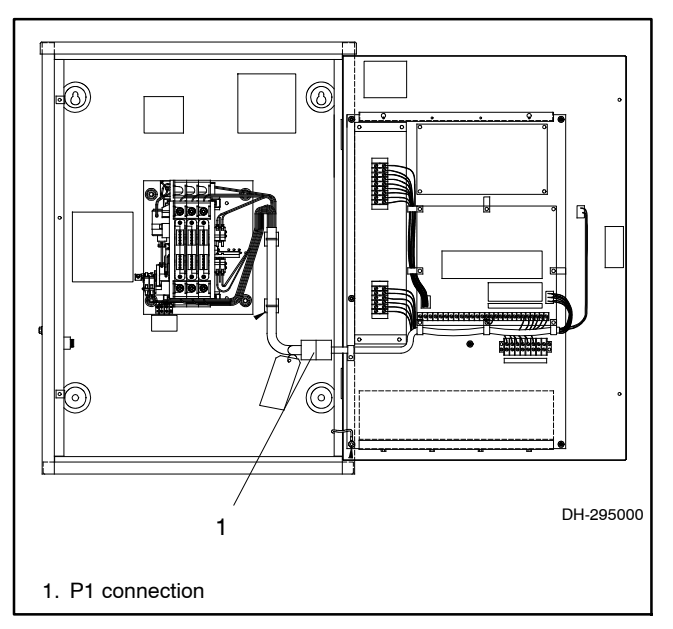

Figure 10 Disconnect P1

- 11. Remove the mounting screws to remove the controller and the inner panel from the enclosure door.
- 12. Modify the existing enclosure door as described below.
  - a. Remove the door from the enclosure. Place the door on a bench or other work surface.
  - b. Use new mounting plate GM77130 as a template to mark the opening for the Decision-Maker<sup>®</sup> MPAC 1500 controller onto the inside of the enclosure door. See Figure 11.
  - c. Remove the mounting plate and cut out the opening in the door.
  - d. Remove any burrs and use ANSI 61 gray touch-up paint on any bare metal surfaces to prevent rust.
  - e. Reinstall the door onto the enclosure.

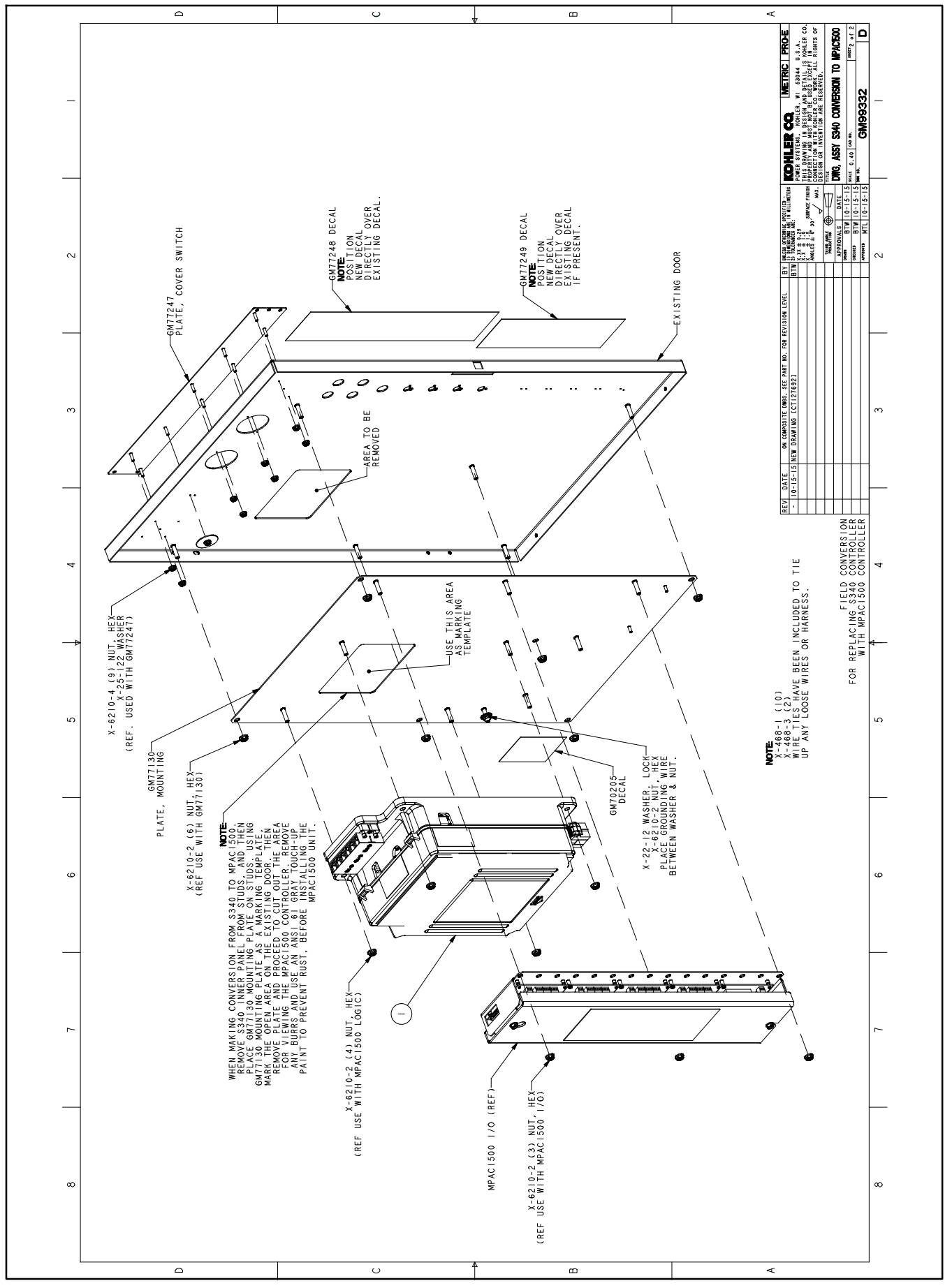

Figure 11 Conversion Kit Assembly

Note: Refer to Figure 11 during kit installation.

- Install the conversion kit mounting plate (GM77130). Use seven lock washers (X-22-7) and seven nuts (X-6210-4) to install the mounting plate as shown in Figure 11. Install three flat washers (X-25-122) with three nuts (X-6210-2) as shown.
- Install the switch cover plate (GM77247) on the outside of the enclosure door. Use one washer X-25-122 and nine nuts X-6210-4 to install the cover plate as shown in Figure 11 and Figure 12.

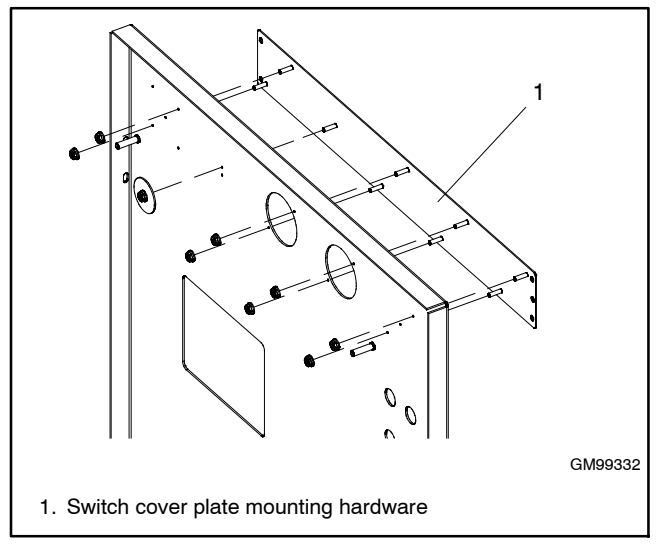

Figure 12 Switch Cover Plate GM77247

**Note:** The illustrations in the following steps may not show the latest controller design. See Figure 13 for the updated current sensing kit terminal block, harness connection, and programmed-transition interface board connection.

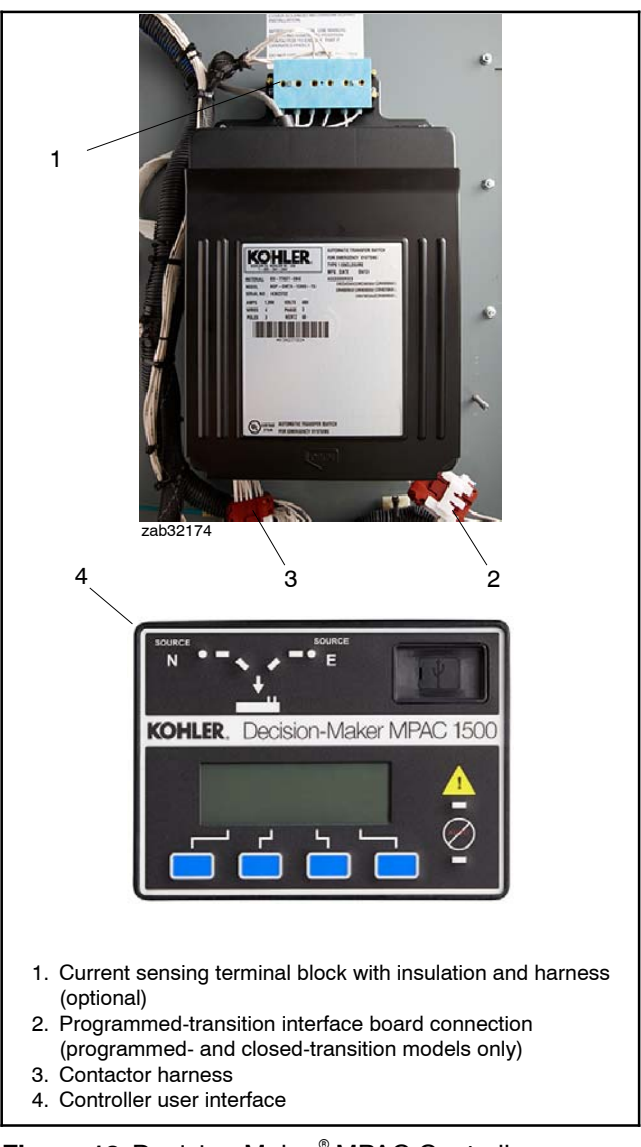

Figure 13 Decision-Maker<sup>®</sup> MPAC Controller Updated Features

 Install the Decision-Maker<sup>®</sup> MPAC 1500 controller assembly (GM85884-1) onto the conversion kit mounting plate using four nuts X-6210-2. See Figure 14.

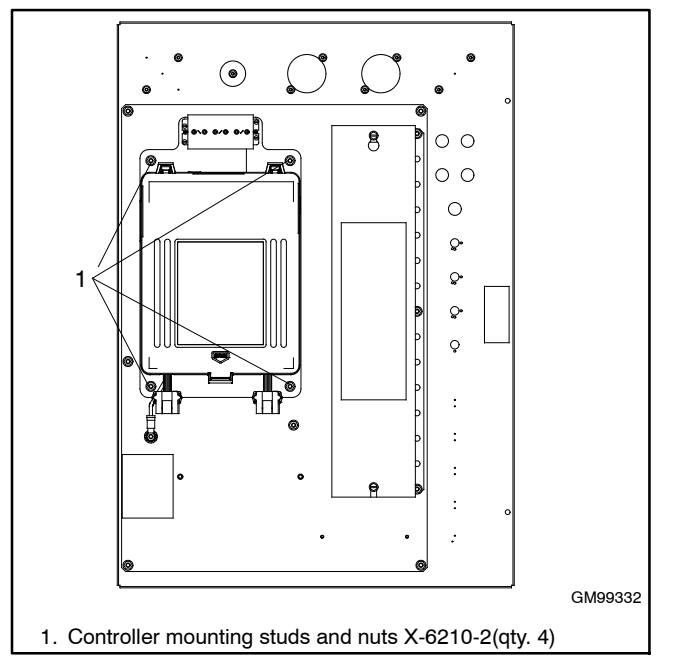

Figure 14 Controller Assembly Installation

16. See Figure 15 for ground connections. Use green grounding lead LK-1212-1515 to connect the ground stud on the conversion panel to the ground lug on the door. Using lock washer X-22-12, connect the ground wires to the ground stud on the door. Place the grounding wires between the washer and the nut.

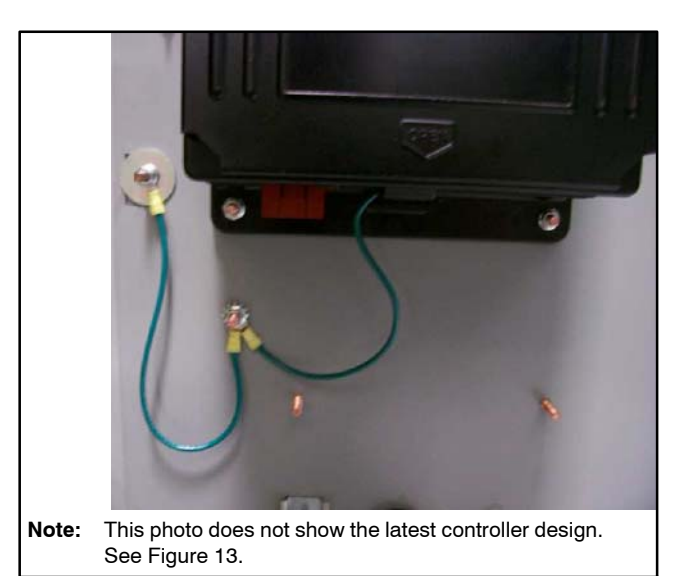

Figure 15 Ground Lead Connections

17. With the surfaces clean and dry, affix conversion kit decals GM77248 and GM77249 over the old decals on the outside of the enclosure door, if present. See Figure 16.

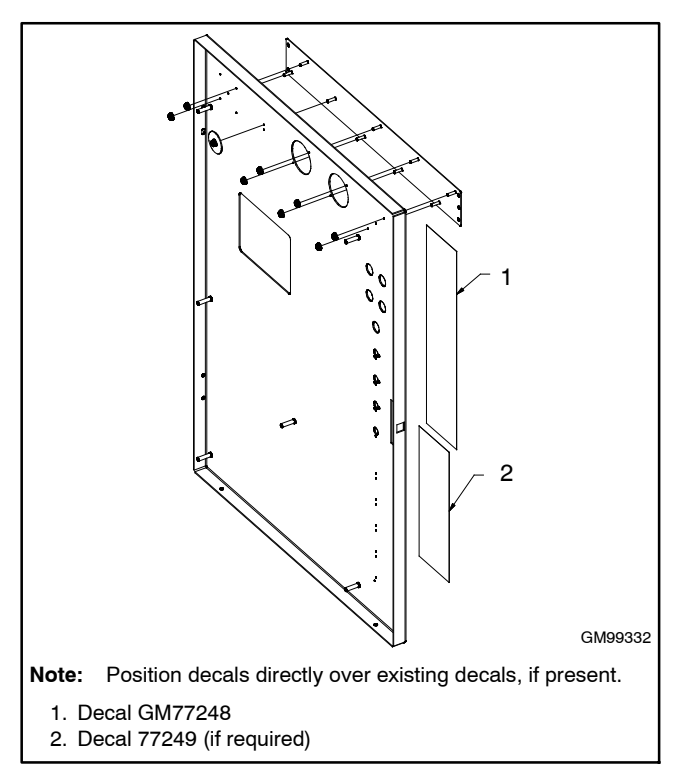

Figure 16 Decal Installation

- Connect P24 of the conversion kit harness GM71472 to the contactor harness, which was disconnected from the S340 controller in step 10. See Figure 10 and Figure 17.
- Connect P1 of the conversion kit harness to P1 of the Decision-Maker<sup>®</sup> MPAC 1500 controller. See Figure 18.

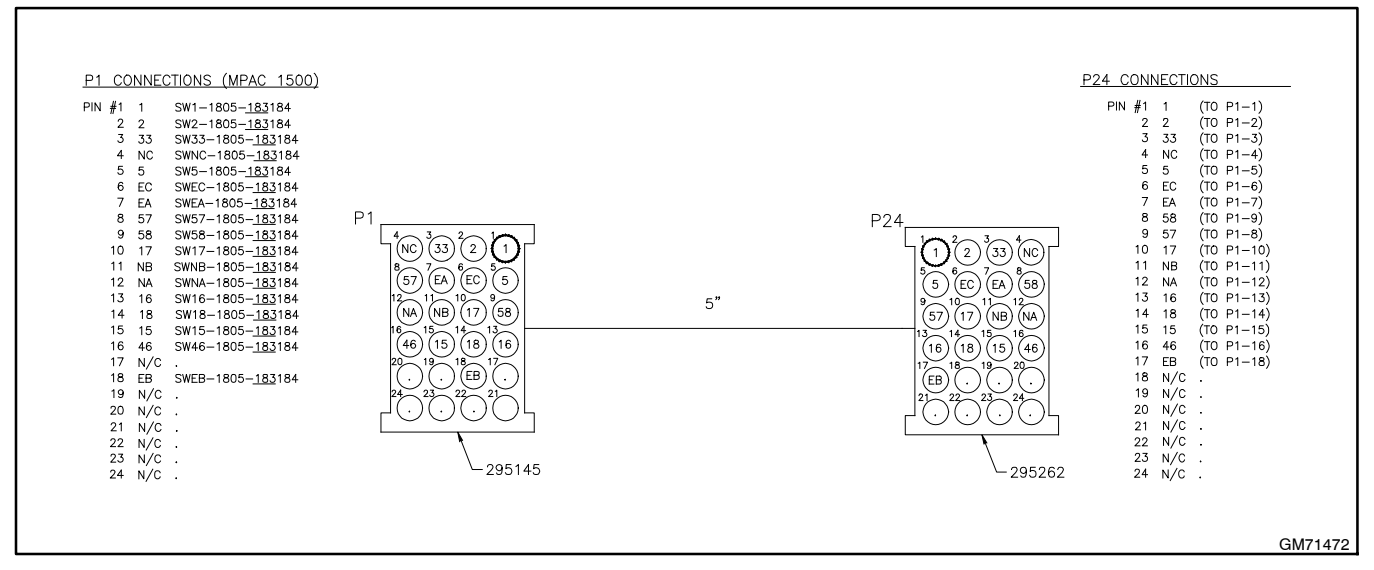

Figure 17 Conversion Kit Harness

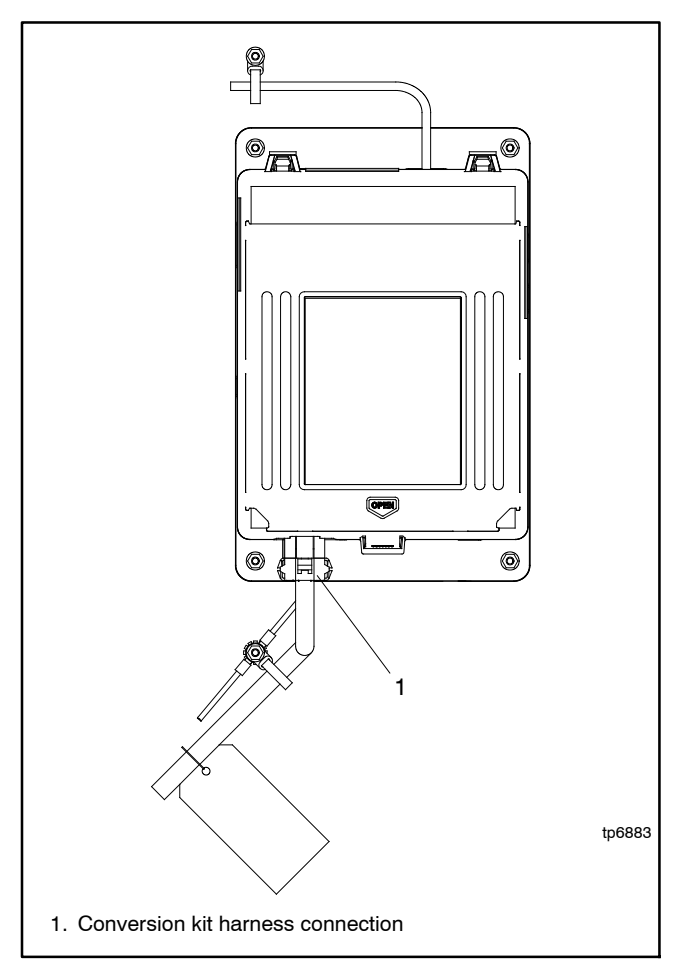

Figure 18 Connection to Decision-Maker<sup>®</sup> MPAC 1500 Controller

- 20. If current sensing is required (i.e. for current [amps] monitoring and display), obtain the appropriately rated current sensing kit and install according to Figure 19.
- 21. Connect the current transformers as shown in Figure 20. See Figure 3 or the Parts List for current sensing kit numbers.

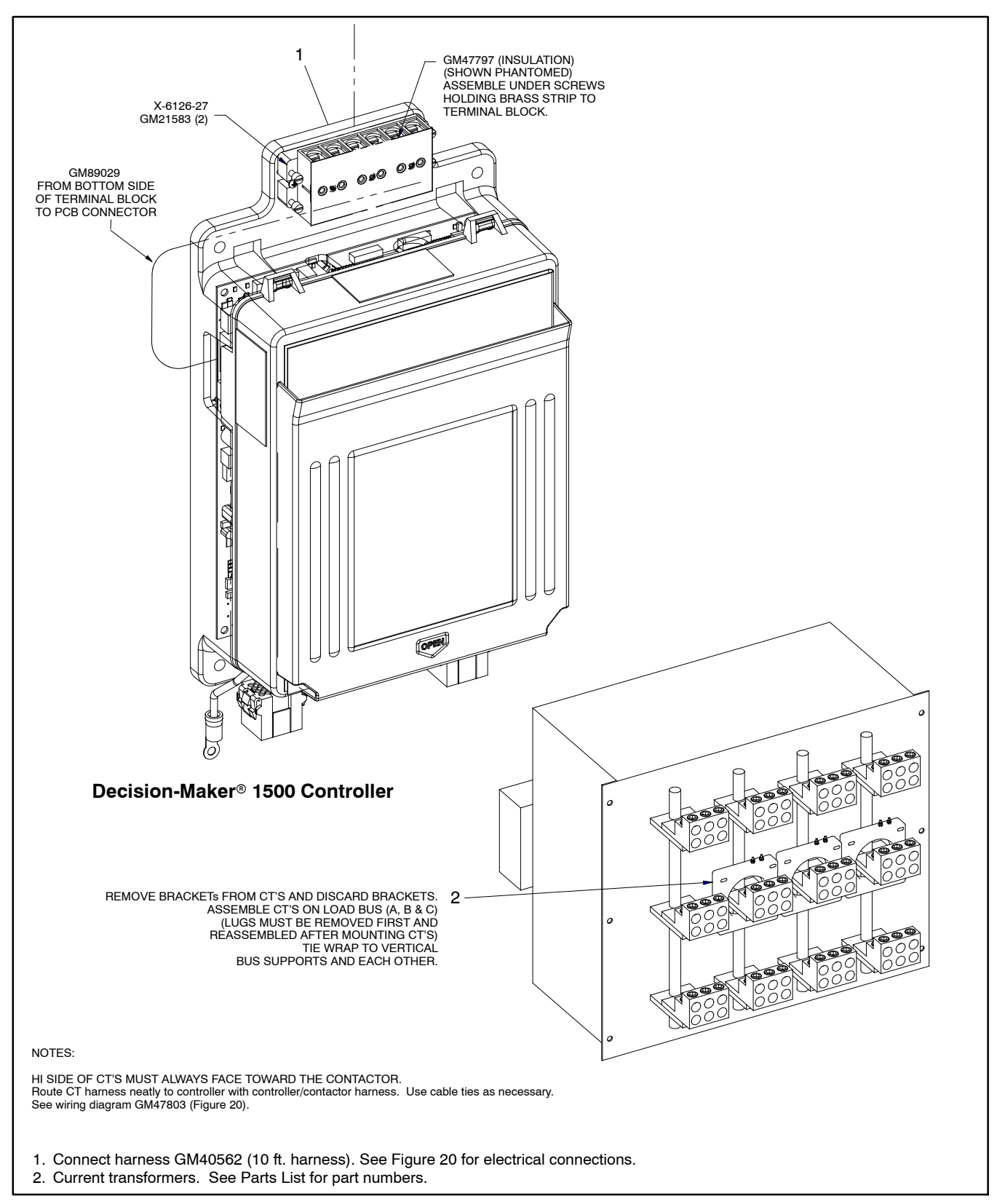

Figure 19 Current Sensing Kit Installation

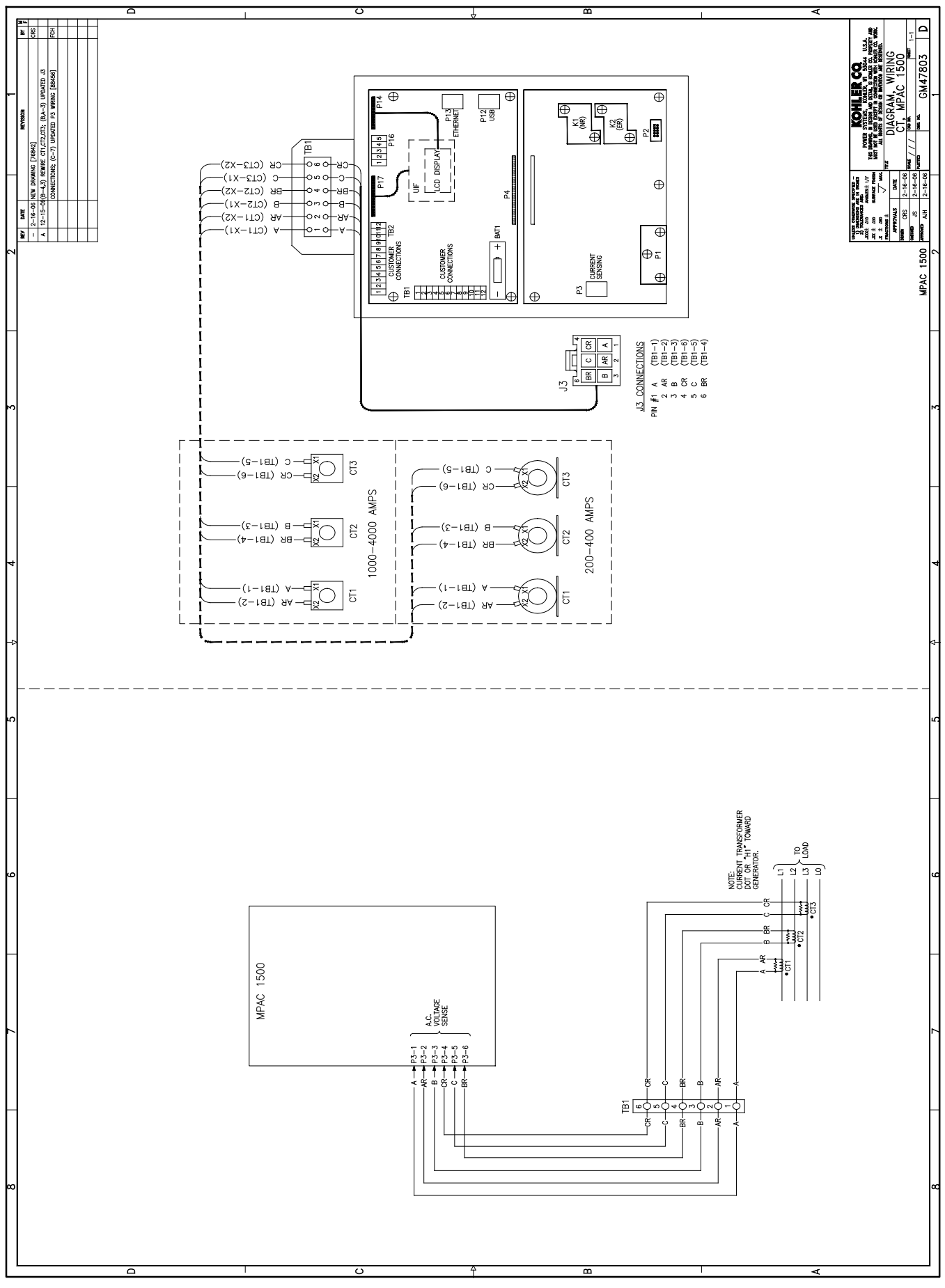

Figure 20 Current Sensing Kit Wiring Diagram, GM47803

- 22. Record the required information on decal GM70205. See Figure 21. See Figure 3 for the current sensing kit and Figure 24 for the wiring diagram number.
- 23. Verify that the surface is clean and dry, and place decal GM70205 on the mounting plate as shown in Figure 22.

| <b>KOHLER</b>               |         |
|-----------------------------|---------|
| POWER SYSTEMS               |         |
| MPAC 1500™                  |         |
| MODIFICATION KIT<br>PART NO |         |
| INSTALLATION DATE           |         |
| USE WIRING<br>DIAGRAM       |         |
| CURRENT SENSING<br>KIT      |         |
| GM70205                     |         |
|                             | GM70205 |

Figure 21 Decal GM70205

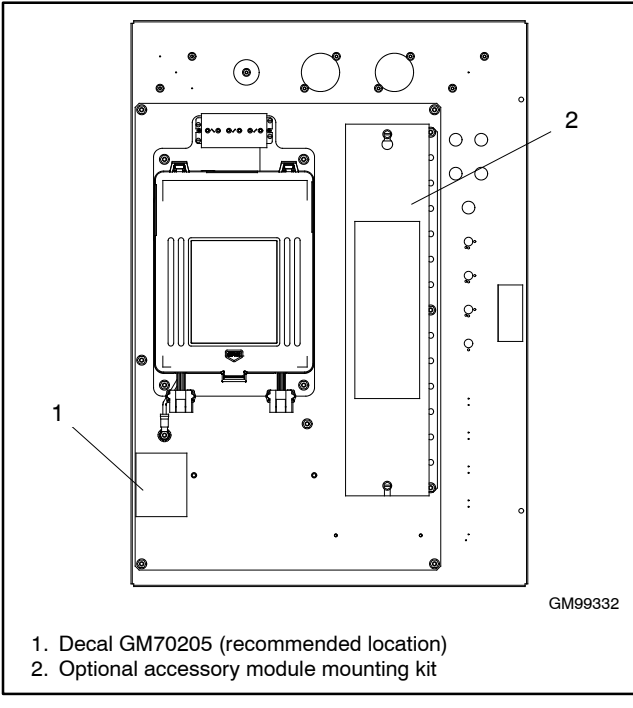

Figure 22 Decal GM70205 Location

- 24. If optional accessory modules are used, attach the accessory mounting kit to the conversion kit mounting plate (GM77130). See Figure 22. Then refer to instruction sheet TT-1449, provided with the accessory mounting kit, to install and connect the modules.
- 25. For installation of other optional accessories, refer to the instructions provided with the accessory kit or see the Decision-Maker<sup>®</sup> MPAC 1500 Operation Manual, TP-6883.
- 26. Reconnect power to the transfer switch.
- 27. Check that the generator set master switch is in the OFF position.
- 28. Reconnect the generator set engine starting battery, negative (-) lead last.
- 29. Reconnect power to the battery charger, if equipped.
- 30. On the Decision-Maker<sup>®</sup> MPAC 1500 controller, program the system parameters shown in Figure 23. Refer to the transfer switch nameplate for the ATS ratings. Also check time delays and and other settings that affect the ATS operation. See TP-6883, Operation Manual, for instructions.

| System Parameter                                                                             | Factory Setting                            |  |  |
|----------------------------------------------------------------------------------------------|--------------------------------------------|--|--|
| Standard or programmed transition                                                            | Set these parameters to match the transfer |  |  |
| Single/three phase                                                                           |                                            |  |  |
| Operating voltage                                                                            |                                            |  |  |
| Operating frequency (50 or 60 Hz)                                                            | switch †                                   |  |  |
| Rated current                                                                                |                                            |  |  |
| Phase rotation                                                                               | ABC                                        |  |  |
| Commit to transfer (yes or no)                                                               | No                                         |  |  |
| Operating mode:<br>Generator-to-Generator,<br>Utility-to-Generator, or<br>Utility-to-Utility | Utility-to-Generator                       |  |  |
| In-phase monitor                                                                             | Disabled                                   |  |  |
| In-phase monitor transfer angle                                                              | 5°                                         |  |  |
| † See the ATS nameplate.                                                                     |                                            |  |  |

#### Figure 23 System Parameters

- 31. Run the operation tests outlined in Operation Manual TP-6883 to verify system operation.
- 32. Keep these installation instructions and wiring diagrams with the transfer switch documentation for future reference.

# **Parts Lists**

# S340 to Decision-Maker $^{^{\odot}}$ MPAC 1500 Conversion Kit

| Kit: GM99332-S1 |                                          |              |  |  |  |
|-----------------|------------------------------------------|--------------|--|--|--|
| Qty.            | Description                              | Part Number  |  |  |  |
| 1               | Decal, KPS MPAC-1500                     | GM70205      |  |  |  |
| 1               | Harness, Wiring Controller               | GM71472      |  |  |  |
| 1               | Plate, Mounting                          | GM77130      |  |  |  |
| 1               | Plate, Cover Switch                      | GM77247      |  |  |  |
| 1               | Decal ATS S340 to MPAC1500<br>Conversion | GM77248      |  |  |  |
| 1               | Decal ATS S340 to MPAC1500<br>Conversion | GM77249      |  |  |  |
| 1               | MPAC 1500 Assembly                       | GM85884-1    |  |  |  |
| 1               | Lead                                     | LK-1212-1515 |  |  |  |
| 1               | O/M MPAC 1500 Controls , ATS             | TP-6883      |  |  |  |
| 1               | Installation Instructions                | TT-1686      |  |  |  |
| 1               | Washer, lock .262 ID x .743 in.<br>OD    | X-22-12      |  |  |  |
| 10              | Cable tie                                | X-468-1      |  |  |  |
| 2               | Cable tie, nylon                         | X-468-3      |  |  |  |
| 14              | Nut, flange spiralock, 1/4-20            | X-6210-2     |  |  |  |
| 9               | Nut, flange whiz, 8-32                   | X-6210-4     |  |  |  |

#### **Current Sensing Kit Parts**

|                                      |           | Part Quantity       |       |        |        |        |        |       |       |        |        |
|--------------------------------------|-----------|---------------------|-------|--------|--------|--------|--------|-------|-------|--------|--------|
|                                      |           | Kit number GM89028: |       |        |        |        |        |       |       |        |        |
|                                      |           | -S3                 | -S6   | -S8    | -S11   | -S15   | -S17   | -S21  | -S24  | -S26   | -S28   |
|                                      | Part      | 200 A               | 400 A | 1000 A | 1200 A | 2000 A | 3000 A | 200 A | 400 A | 1000 A | 1200 A |
| Description                          | Number    | 3 ph                | 3 ph  | 3 ph   | 3 ph   | 3 ph   | 3 ph   | 1 ph  | 1 ph  | 1 ph   | 1 ph   |
| Screw, Plastic<br>Tapping            | GM21583   | 2                   | 2     | 2      | 2      | 2      | 2      | 2     | 2     | 2      | 2      |
| Harness, CT 10 FT.                   | GM40562   | 1                   | 1     | 1      | 1      | 1      | 1      | 1     | 1     | 1      | 1      |
| Transformer, Current                 | GM47788   | 3                   |       |        |        |        |        | 2     |       |        |        |
| Transformer, Current                 | GM47789   |                     | 3     |        |        |        |        |       | 2     |        |        |
| Transformer, Current                 | GM47790   |                     |       | 3      |        |        |        |       |       | 3      |        |
| Transformer, Current                 | GM47791   |                     |       |        | 3      |        |        |       |       |        | 2      |
| Transformer, Current                 | GM47792   |                     |       |        |        | 3      |        |       |       |        |        |
| Transformer, Current                 | GM47793   |                     |       |        |        |        | 3      |       |       |        |        |
| Insulation, Terminal<br>Block        | GM47797   | 1                   | 1     | 1      | 1      | 1      | 1      | 1     | 1     | 1      | 1      |
| Bracket, CT<br>Mounting              | GM47800   |                     |       |        |        |        |        |       |       |        | 1      |
| Diagram, Wiring CT<br>MPAC 1500      | GM47803   | 1                   | 1     | 1      | 1      | 1      | 1      | 1     | 1     | 1      | 1      |
| Drawing, Assembly<br>Current Sensing | GM89028   | 1                   | 1     | 1      | 1      | 1      | 1      | 1     | 1     | 1      | 1      |
| Harness, CT                          | GM89029   | 1                   | 1     | 1      | 1      | 1      | 1      | 1     | 1     | 1      | 1      |
| Terminal Block                       | X-6126-27 | 1                   | 1     | 1      | 1      | 1      | 1      | 1     | 1     | 1      | 1      |
| Nut, Flange<br>Spirallock            | X-6210-2  |                     |       |        |        |        |        |       |       |        | 4      |
| Screw, Thread<br>Forming             | X-67-114  |                     |       |        |        |        |        |       |       |        | 8      |

## **Transfer Switch Wiring Diagrams**

The schematic diagrams and wiring diagrams for the transfer switches with Decision-Maker<sup>®</sup> MPAC 1500 controls are arranged in alpha-numeric order on the following pages. Find your model and the corresponding drawing numbers in Figure 24.

To interpret the transfer switch model designation, see the model designation chart in Figure 7. Codes for the model GLS, GTS, K and KB switches are combined in the model designation chart. Some codes do not apply to all three models.

The schematic and wiring diagram drawing numbers for the transfer switch with S340 controls are shown in Figure 24 for reference only. Those drawings are not included in this document. Refer to the original documentation provided with the transfer switch for S340 drawings, if necessary.

|                  |                |                     | S340 Draw<br>(for refe | ing Numbers<br>rence only) | MPAC 1500 Con | version Drawings |  |
|------------------|----------------|---------------------|------------------------|----------------------------|---------------|------------------|--|
| ATS Model *      | Poles*         | Amps                | Schematic              | Wiring Diagram             | Schematic     | Wiring Diagram   |  |
| GTS-1            | 2              |                     |                        |                            |               |                  |  |
|                  | 3              | 40-200              | 362114                 | 362109                     | GM99391       | GM99393          |  |
|                  | 4†             |                     |                        |                            |               |                  |  |
| GLS-1            | 2              |                     |                        |                            |               | CM00202          |  |
|                  | 3              | 40-200              | 362172                 | 362164                     | GM100332      | Sheet 1          |  |
|                  | 4†             |                     |                        |                            |               | 0001 1           |  |
|                  | 2              |                     |                        |                            |               | CM00202          |  |
|                  | 3              | 225-400             | 362172                 | 362164                     | GM100332      | Sheet 2          |  |
|                  | 4†             |                     |                        |                            |               |                  |  |
| K-1              | 2              | 30-800              | 295075                 | 295079                     | GM100333      | GM100334         |  |
|                  | 3              | 30-4000             | 295074                 | 295078                     | GM100335      | GM100336         |  |
|                  | 4†             | 00-4000             | 233074                 | 200010                     | Gintooooo     |                  |  |
| KB-1             | 2              | 150-400             | 294149                 | 294263                     | GM100341      | GM100343         |  |
|                  | 3              | 150, 400            | 204140                 | 204150                     | GM100341      | GM100342         |  |
|                  | 4†             | 100-400             | 204140                 | 234130                     | Gintooott     | GIW100042        |  |
|                  | 2              | 600-800             | 297662                 | 297663                     | GM100337      | GM100338         |  |
|                  | 3              | 600 900             | 297664                 | 297665                     | GM100339      | GM100340         |  |
|                  | 4†             | 000-800             |                        |                            |               |                  |  |
| * See Figure 7 t | o interpret th | e model designation | n, if necessary.       |                            |               |                  |  |

† 3 pole, 3 phase with overlapping neutral

Note: Drawings are arranged in alpha-numeric order on the following pages.

Figure 24 Drawing Numbers

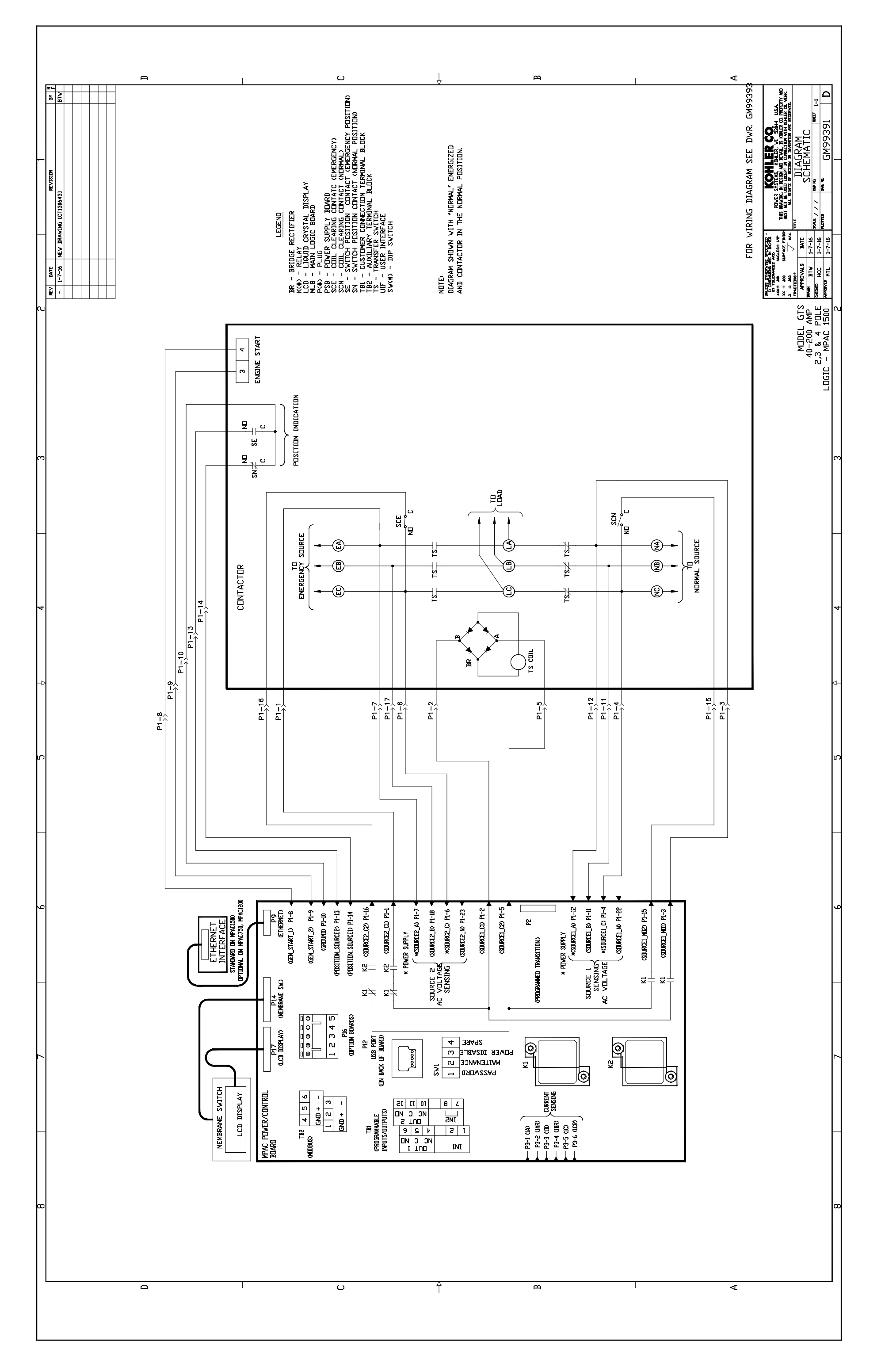

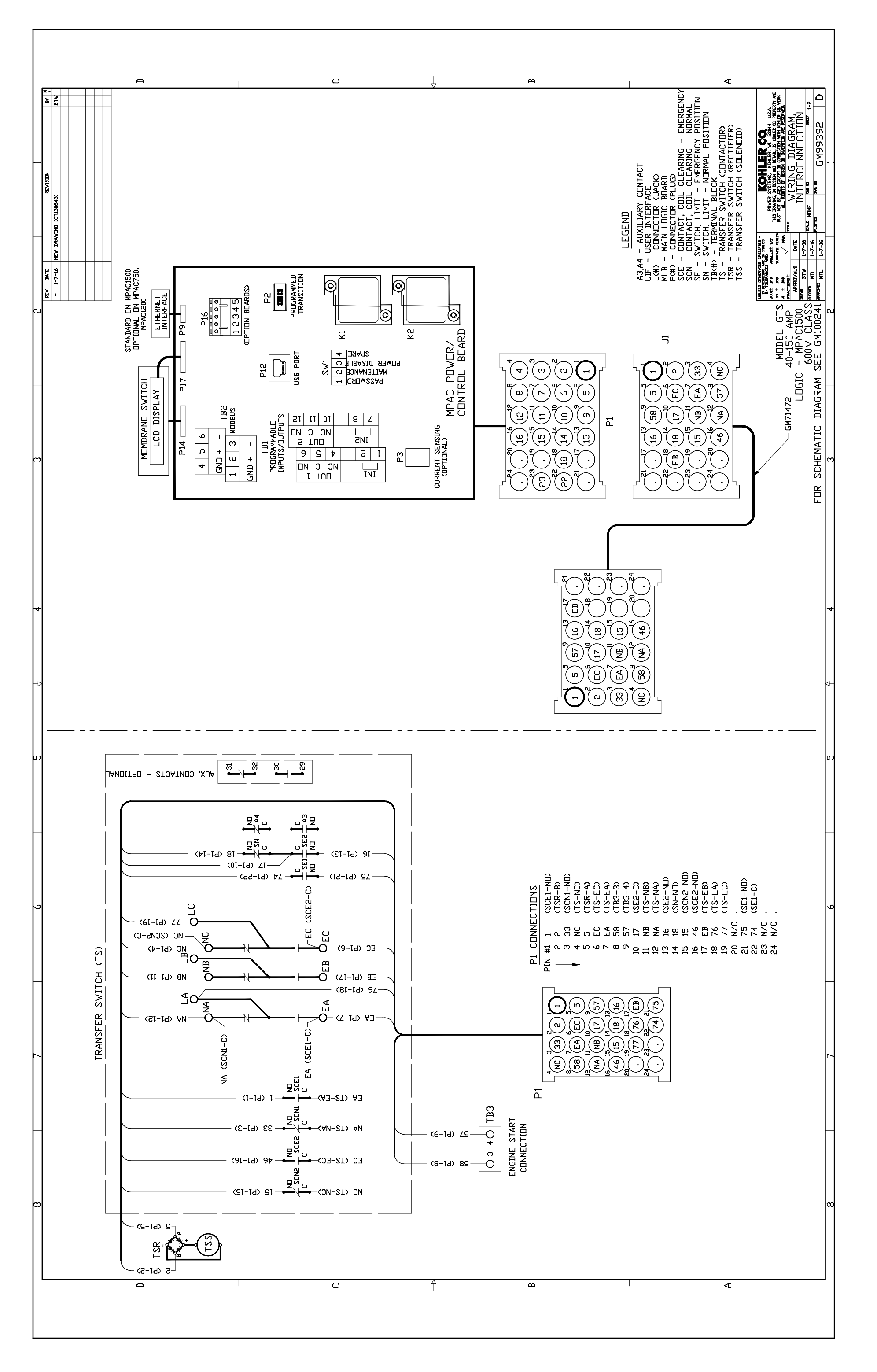

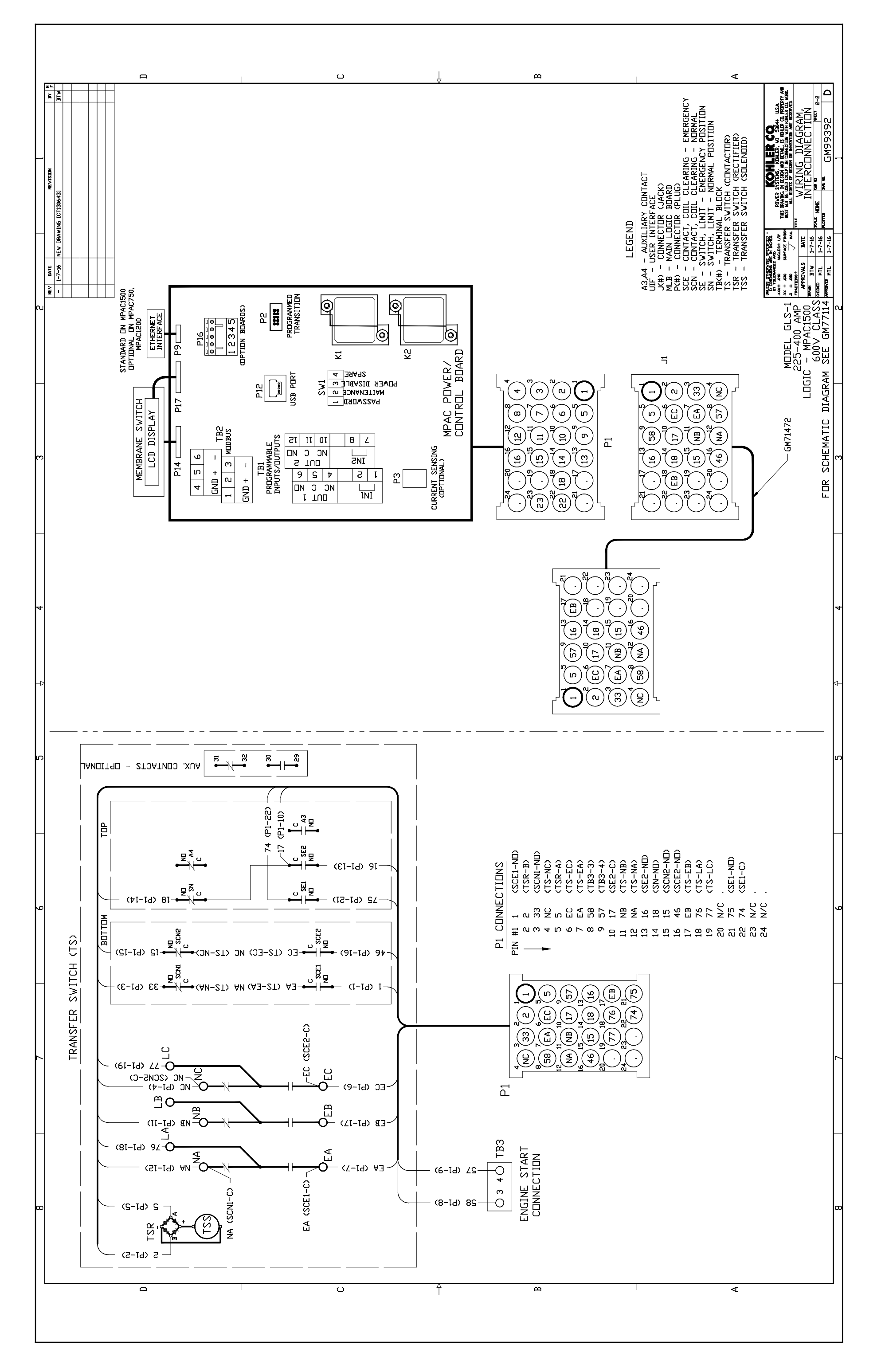

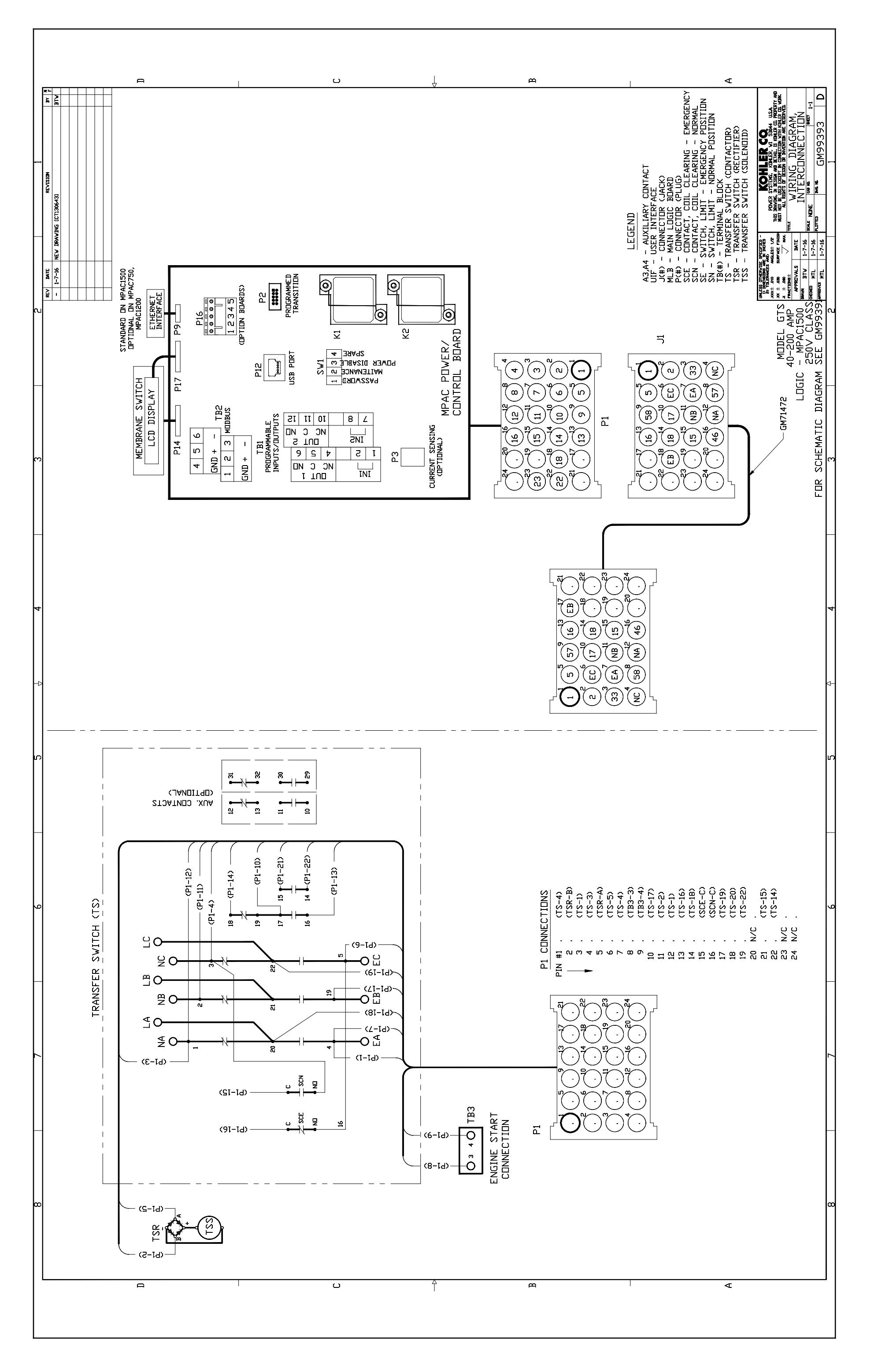

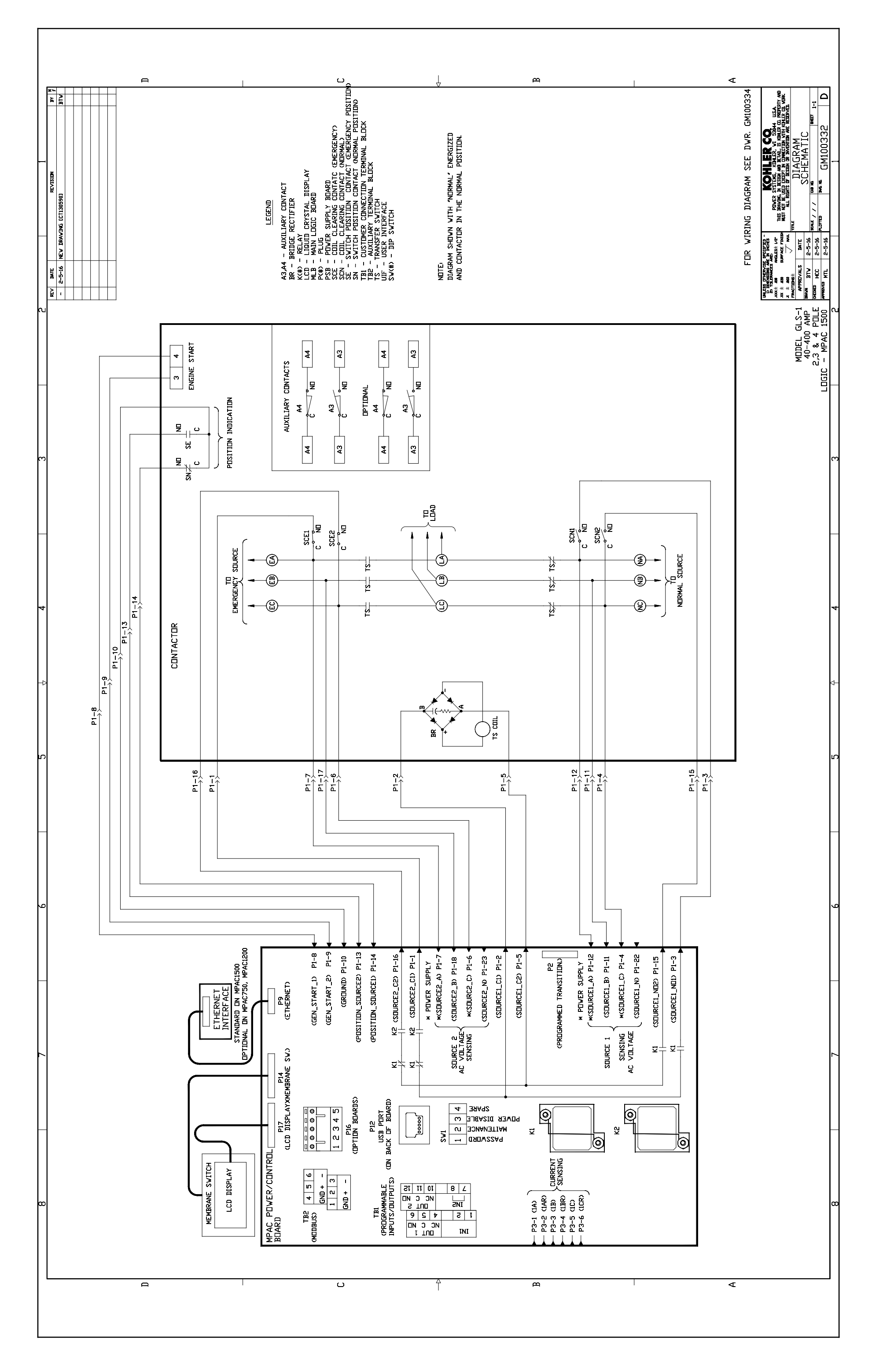

മ Р പ ∢ KOHLER CO. REVERSENS LIKELS A SEAL USA THE DRAVEGE IN REVENSE AND THE ALL AND MARKING IN REVENSE AND THE ALL AND WILL MARKE RESEAR IN MANUTUR RESEARCH AND THE DIAGRAM, SCHEMATIC BTV F K(#) - RELAY MLB - MAIN LIGIC BIARD MLB - MAIN LIGIC BIARD WUS - COIL CLEARING CINTACT P(#) - PLUE SUPPLY BIARD SW(#) - DIP SWITCH SW(#) - DIP SWITCH SW(#) - DIP SWITCH SW(#) - DIP SWITCH SW(#) - UPFR SUPPLY BIARD SW(#) - USER INTERFACE <u>م|</u> NDTE: DIAGRAM SHDWN WITH "NDRMAL" ENERGIZED AND CONTACTOR IN THE NDRMAL POSITION. 파 HET. GM100333 VISID LEGEND 9 ¥ 8 ¥ REV DATE - 2-5-16 NEV DRAVING [CT130590] : .s IMTE --5-16 2-5-16 2-5-16 2-5-16 DRAVIN BTV CHECKED HCC APPENDED HCC 
 3

4

ENGINE START

CONNECTIONS
 MDDEL K-1 30-800 AMPS 2 PDLE 2 PDLE LDGIC - MPAC 1500 FDR VIRING DIAGRAM SEE DVR. GM100334 POSITION INDICATION 17 5 <u>8</u> N <u>7</u> 7 <u>o 1/ 00</u> 5<u></u> 2 NEUTRAL Ο₹ ЗO SDURCE Ťם - Source Ŋ۵  $\mathbb{N}$ чO О¥ EMERGENCY NDRMAL ₹o ຼິລ  $\mathbb{N}$ Oş <u>ч</u>О-DN 600-BOO AMP DNLY. CONTACTOR ø P1-8 P1-10 P1-11 P1-13 P1-13 P P1-15 P1-3 P1-16 P1-12 P1-7 сі Н PI-1 P1-6 E L P1-4 TANDARD DN MPACI500 VAL DN MPAC750, MPAC1200 <GEN\_START\_1> P1-8 (GEN\_START\_2) P1-9 (POSITION\_SOURCE2) P1-13 (SOURCE1\_N) P1-22 K2 (SOURCE2\_C2) P1-16 (Source1\_C2) P1-5 (POSITION\_SOURCE1) P1-14 (GROUND) P1-10 K2 (SDURCE2\_C1) P1-1 . \* POVER SUPPLY ∫ \*(SOURCE2\_A) P1-7 (SOURCE2\_N) P1-23 \*(SDURCE1\_C> P1-4 (SOURCE1\_NO1) P1-3 (SDURCE2\_B) P1-18 \*(SOURC2\_C) P1-6 (Sourcel\_C1) P1-2 (SDURCE1\_B) P1-11 (SDURCE1\_ND2) P1-15 P2 (PRDGRAMMED TRANSITION) P9 (ETHERNET) ETHERNET INTERFACE

TT-1686 3/16

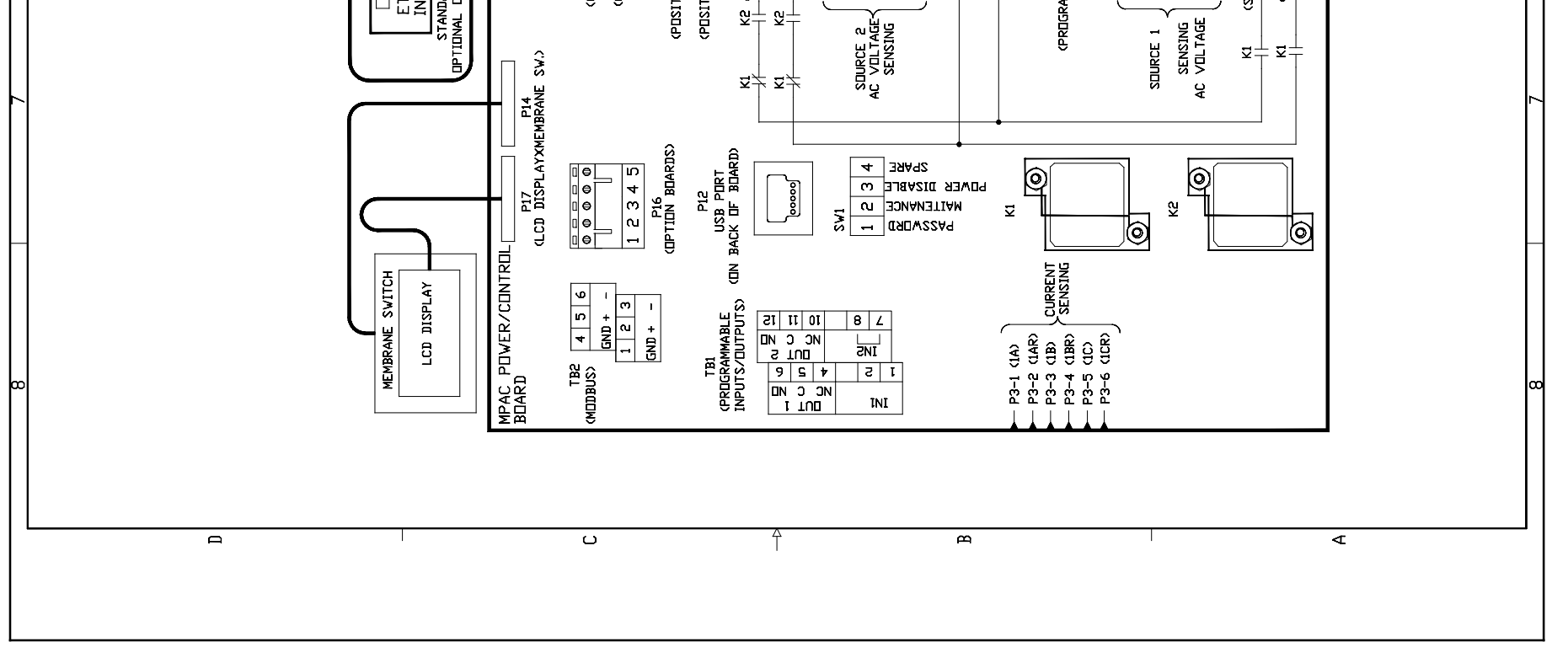

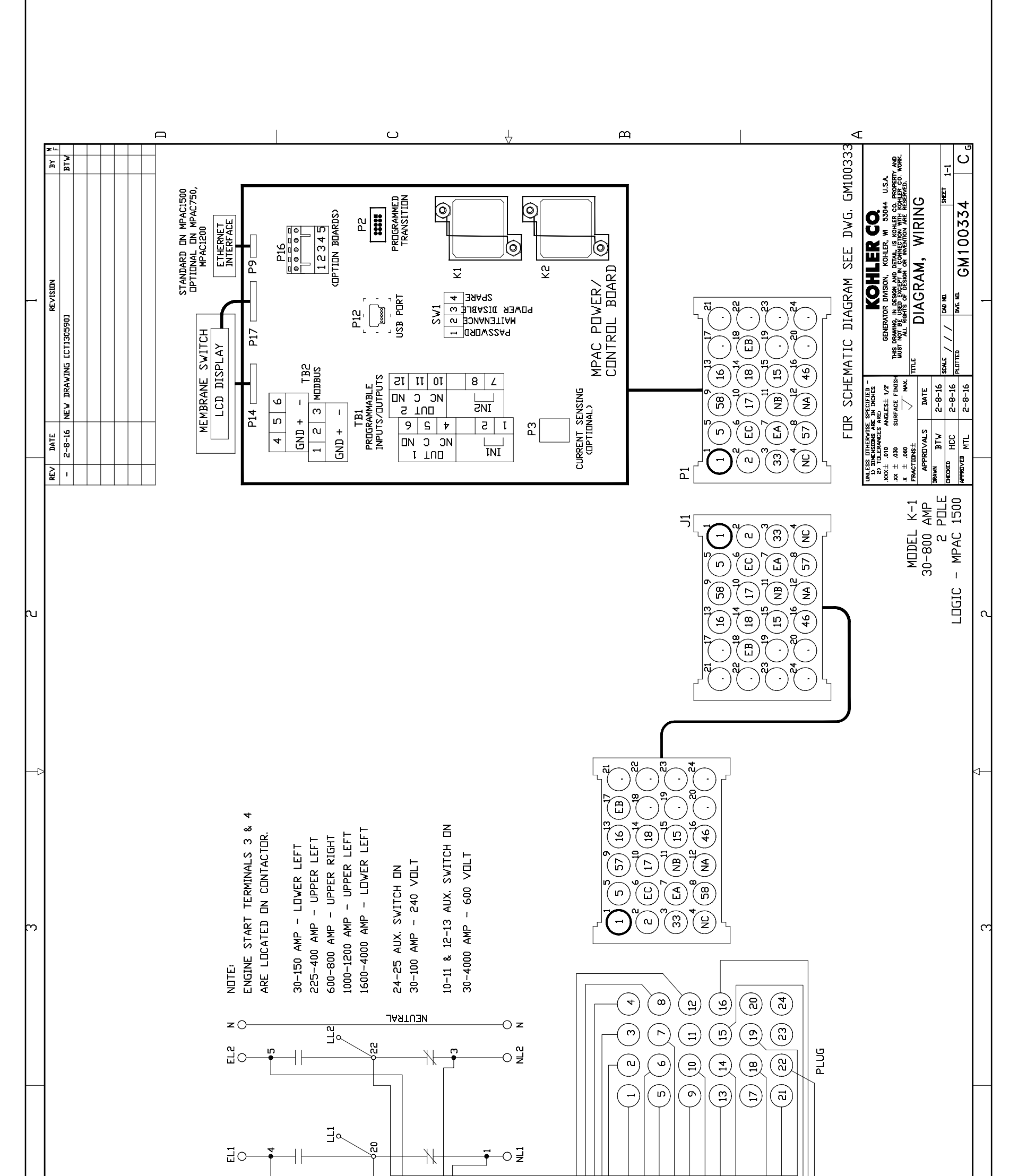

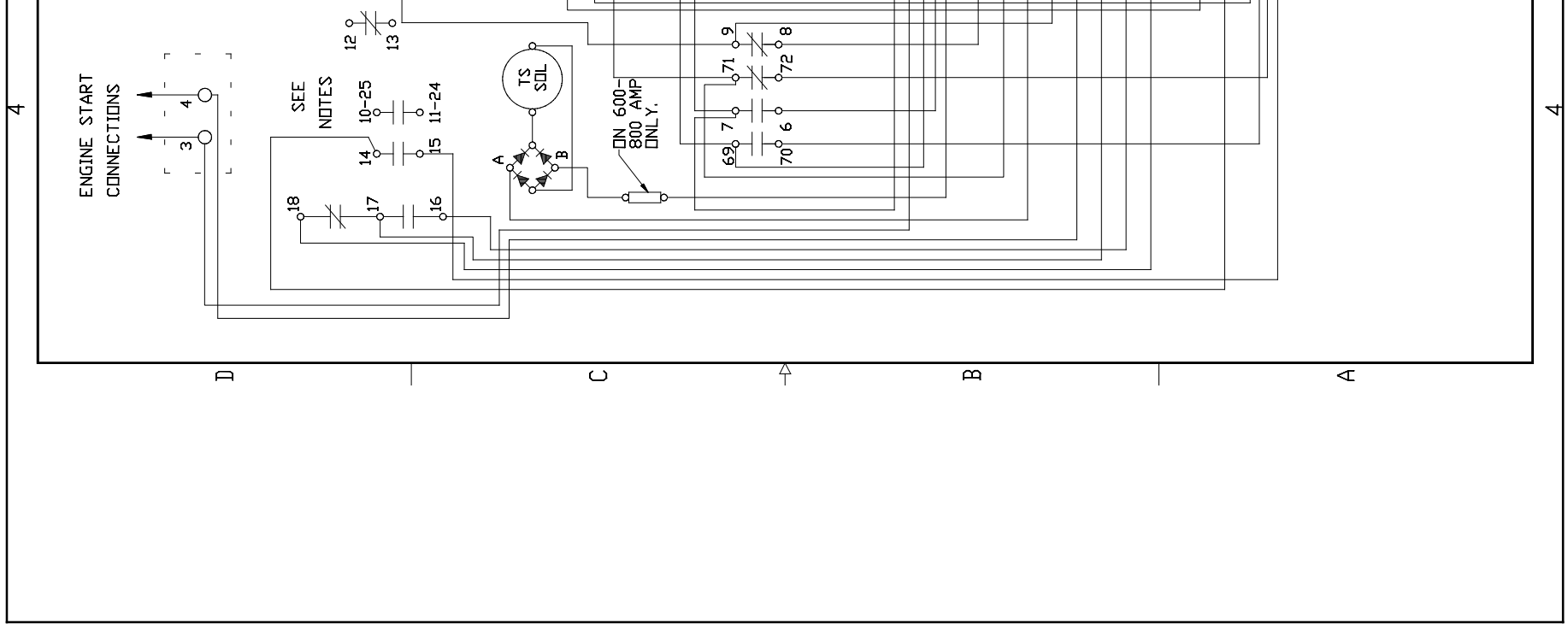

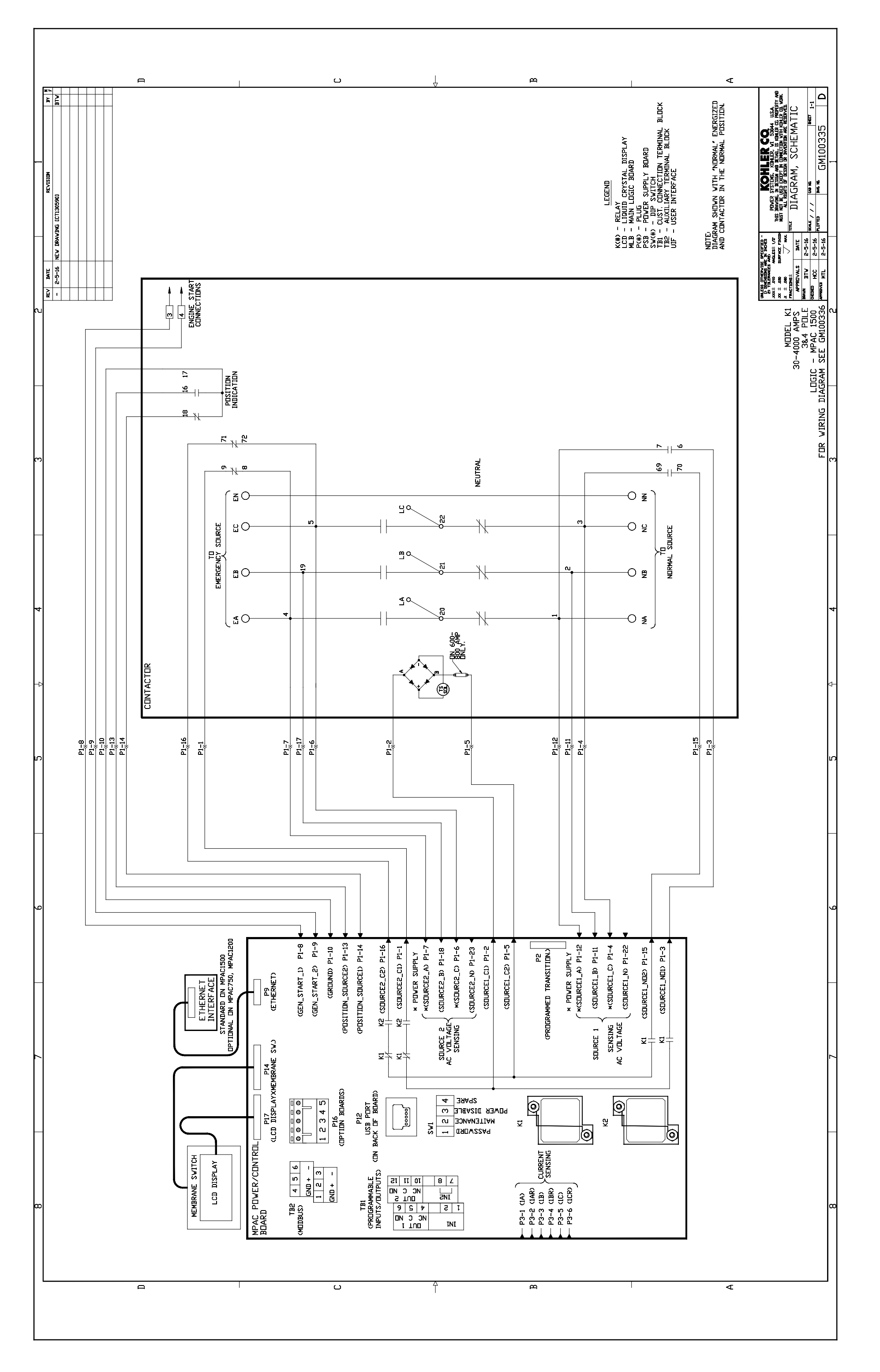

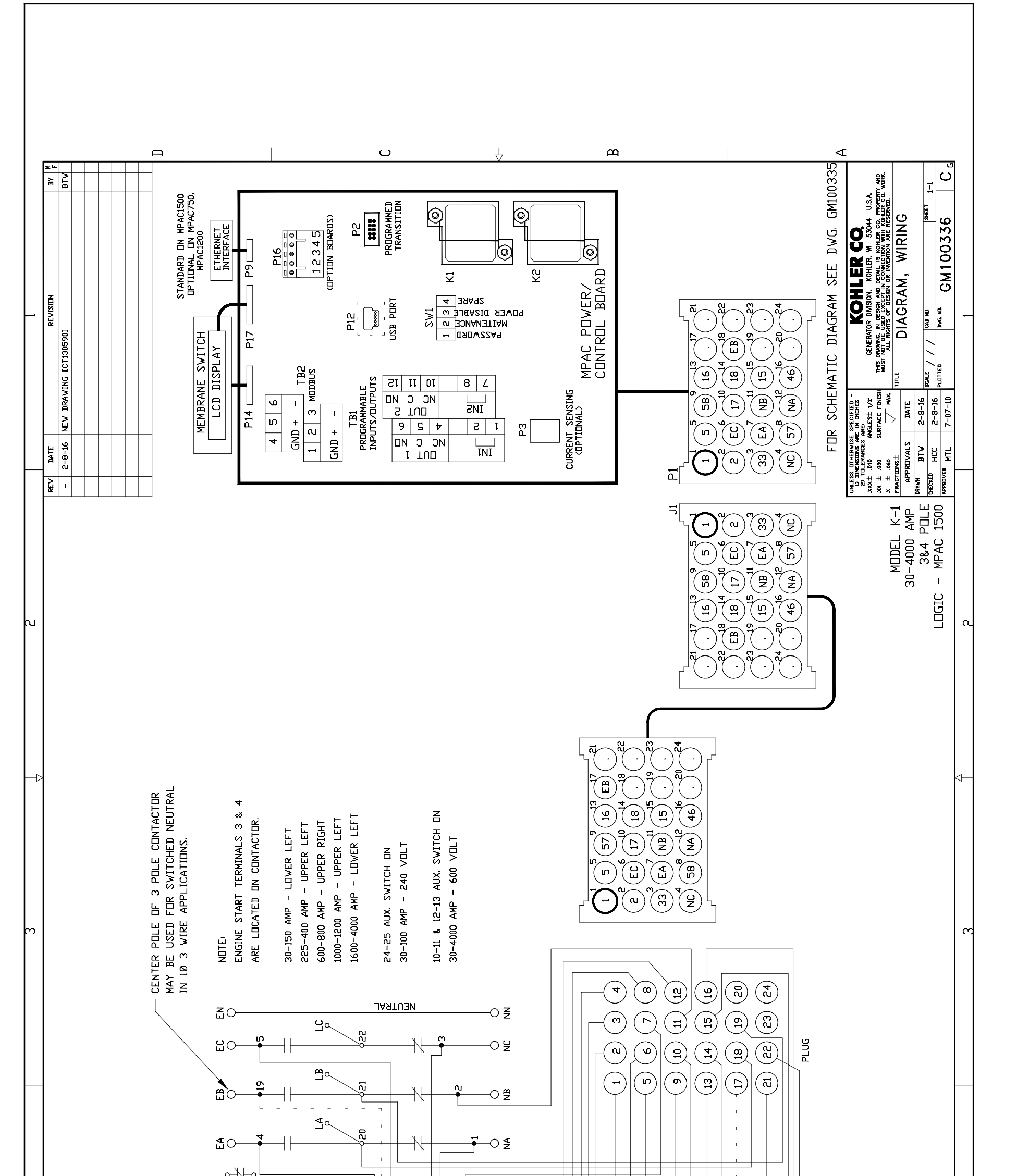

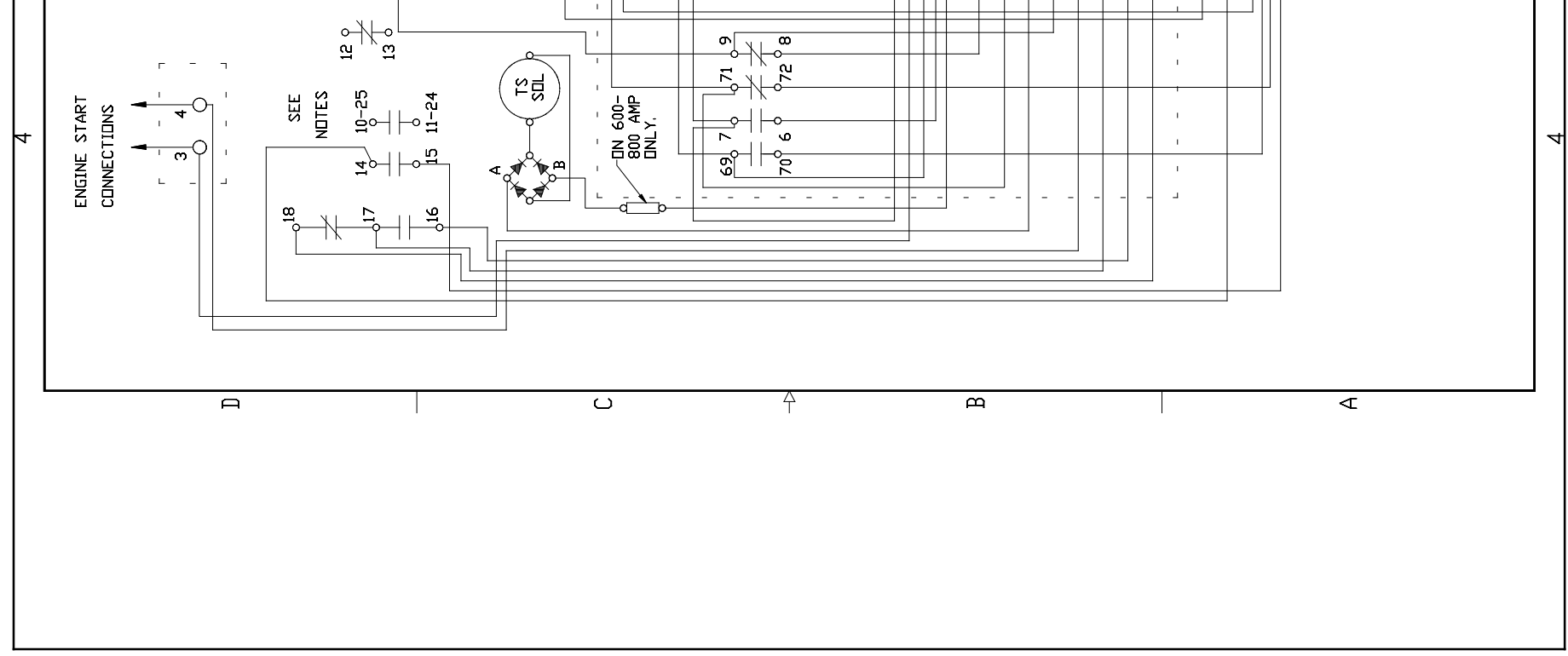

е മ പ ⊲ BY F BTV FDR VIRING DIAGRAM SEE DWR. GM100338 Ę UIAGRAM SCHEMATIC GM100337 ₽ Ĵ 4 m K(#) - RELAY LCD - LIGUUD CRYSTAL DISPLAY MLB - MAIN LIGIC BDARD PC#) - PLUG PC#) - PLUG PCB - PLUG PCB - PLUG PCB - PLUG PCB - UST CINNECTION TB2 - AUXLIARY TEANINAL BLOCK R UT - USTR NITERAGE SW(#) - DIP SWITCH DIAGRAM SHOWN WITH "NORMAL" ENERGIZED AND CONTACTOR IN THE NORMAL POSITION. DISING r ω PL4 å NLESS DITERVISE SPECIFIED -UN DIDENSIONS ARE NI NOVES -EN TILENAUES ARE NOVES 201 TILENAUES ARE NOVE 201 ALON MALEST NOV 201 ALON SUBFACE FOUSA 201 ALON SUBFACE FOUSA 2-5-16 2-5-16 2-5-16 50 48 MM BTV EXED HCC FEBVED HT NDTE 2 ۲ KE BP = BYPASS SVITCH BR = BYDGE RECTIFIER IS = USUDATION SVITCH J = UNDER LED = LIGHATION SVITCH D = UNDER LED = LIGHT EMITING DIDDE PH=+ = PLICT LAMP PH=+ = PLICT LAMP PH=+ = PLICT LAMP PH=+ = SIGKATOR UT SH= = SIGKATOR VI SH= = SIGKATOR VI SH= SIGKATOR VI SH= SIGKATOR VI SH= SIGKA ŝ MIDEL KB-1 600-800 AMP 2 PILE 2 PILE 400 AMP 8 PILE 8 PILE 8 PI EI +1 - EI # 11 6 6 sz ⊀ Ē 1 I I I I I TB2-2 14 » v \_ ⊒ ⊒ ⊒ 2 ᇤ 13 H R 8 TB2-1 IS IS ۴ 5 ₩8 <u></u> ์รา ۲ LEGEND S 57 17 18 12 2 7 22 13 2 P2 7 P2 13 P P2 10 P1 13 P 9 TB1-19  $\mathbb{D}$ ٤ R SL2 ∞€ REC-1 •8 ۲0-- ú PI P2 S2 ß F -N PI P2 ۲ TS ≻ •∾ <sup>≁°</sup> ¤<sup>↑</sup> ย∜ ស្ត R EAD ័ដ ω SI PI P2 P1 P2 TS-1 TD Emergençy source TD NDRMAL SDURCE a¦∱ß ٩ Ŗ Ě TS-3 TS--@ 3 ₹₹ 멅 -3 9 ₹ CONTACTOR а Б 品 5.√ . ωÅ 3 3 7 7 8 81 P1 S1 S2 P3 S2 CEI ₹]% 16 Հ÷ r IS IS ANDARD DN MPACI500 AL DN MPAC750, MPAC1200 (GEN\_START\_2) P1-9 (POSITION\_SOURCE2) P1-13 (GEN\_START\_1) P1-8 K2 (SDURCE2\_C2) P1-16 (SDURCE1\_N) P1-22 (GROUND) P1-10 (POSITION\_SOURCE1) P1-14 (SOURCE1\_C2) P1-5 \*(SDURCE1\_C) P1-4 (SOURCE1\_B) P1-11 K2 (SOURCE2\_C1) P1-1 (SOURCE1\_C1) P1-2 P2 CPRDGRAMMED TRANSITION.) (SOURCE1\_ND1) P1-3 (SOURCE2\_B) P1-18 \*(SOURC2\_C) P1-6 (SOURCE2\_N) P1-23 (SOURCE1\_ND2) P1-15 P9 (ETHERNET) HETHERNET INTERFACE

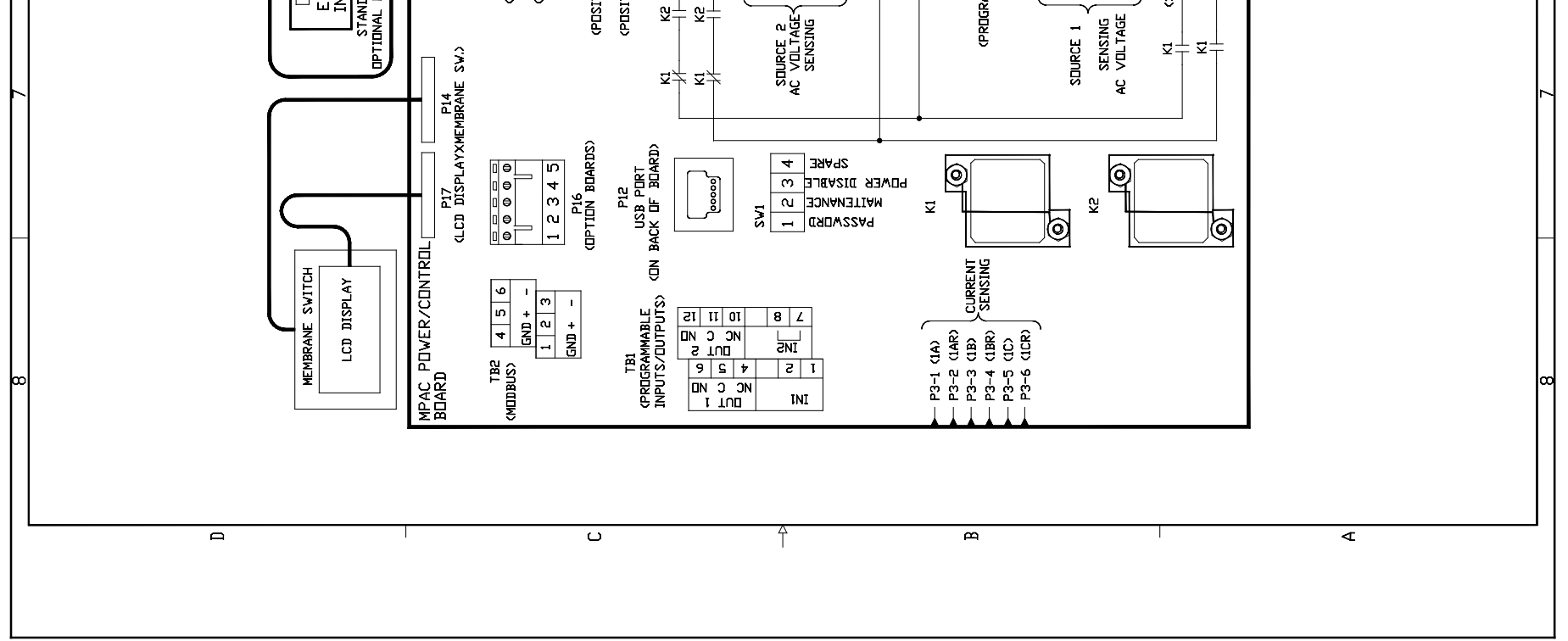

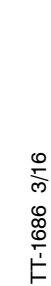

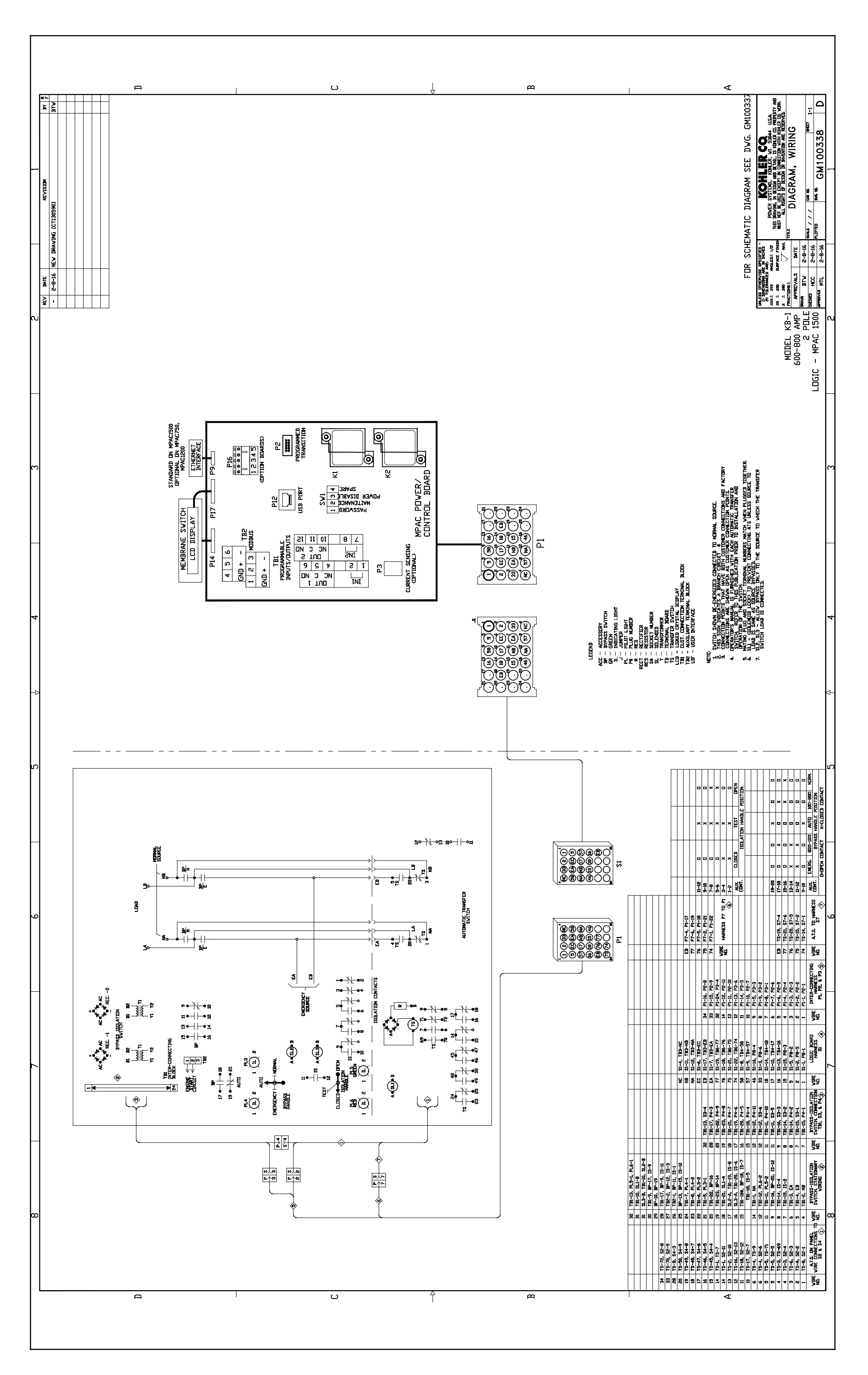

TT-1686 3/16 Ę GM100339 2-5-16 2-5-16 MM BTV EXED HCC PEDVEJ MTI MDDEL KB-1 <sup>1</sup> 600-800 AMP 3&4 PDLE 334 PDLE MPAC 1500 7

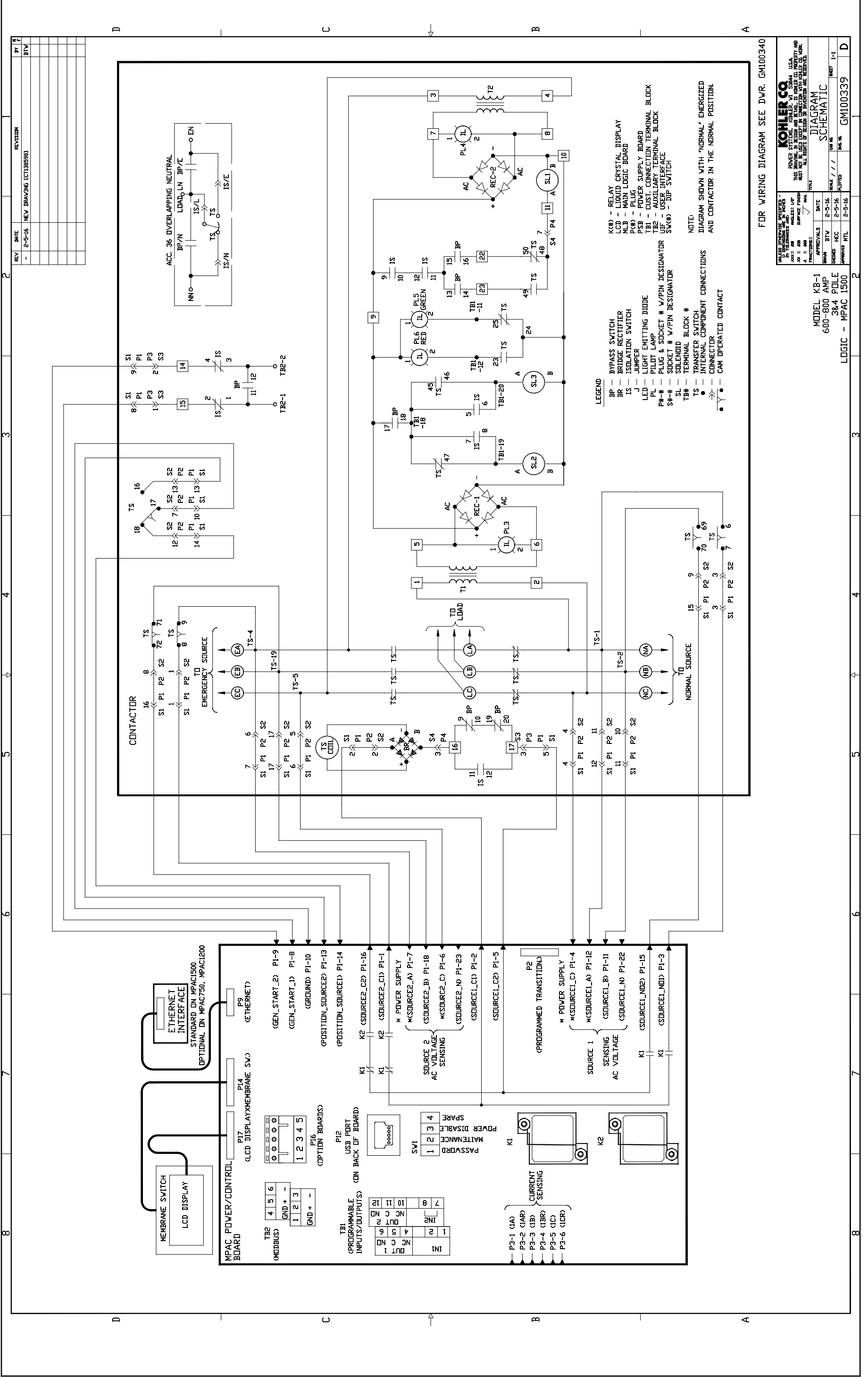

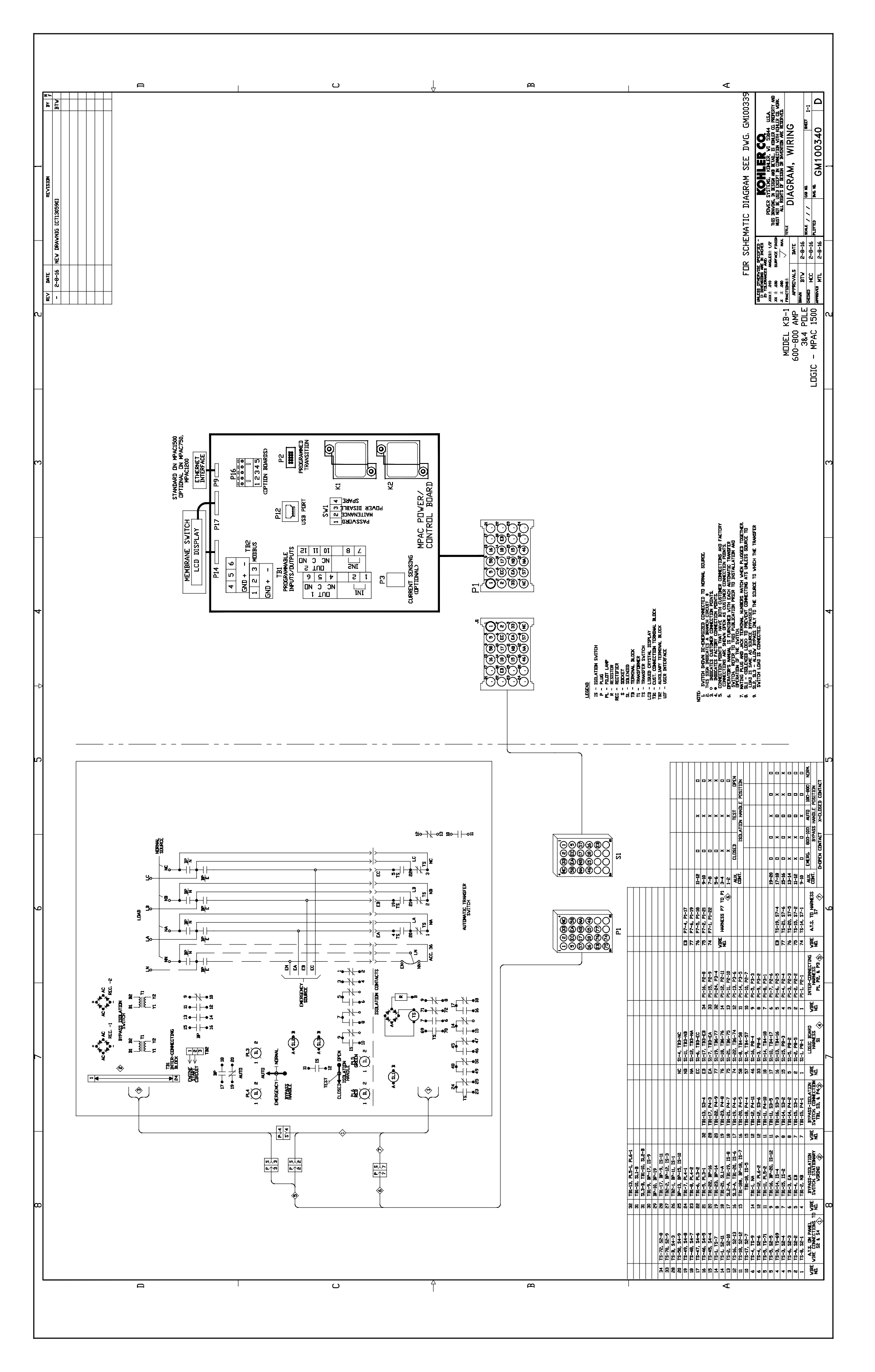

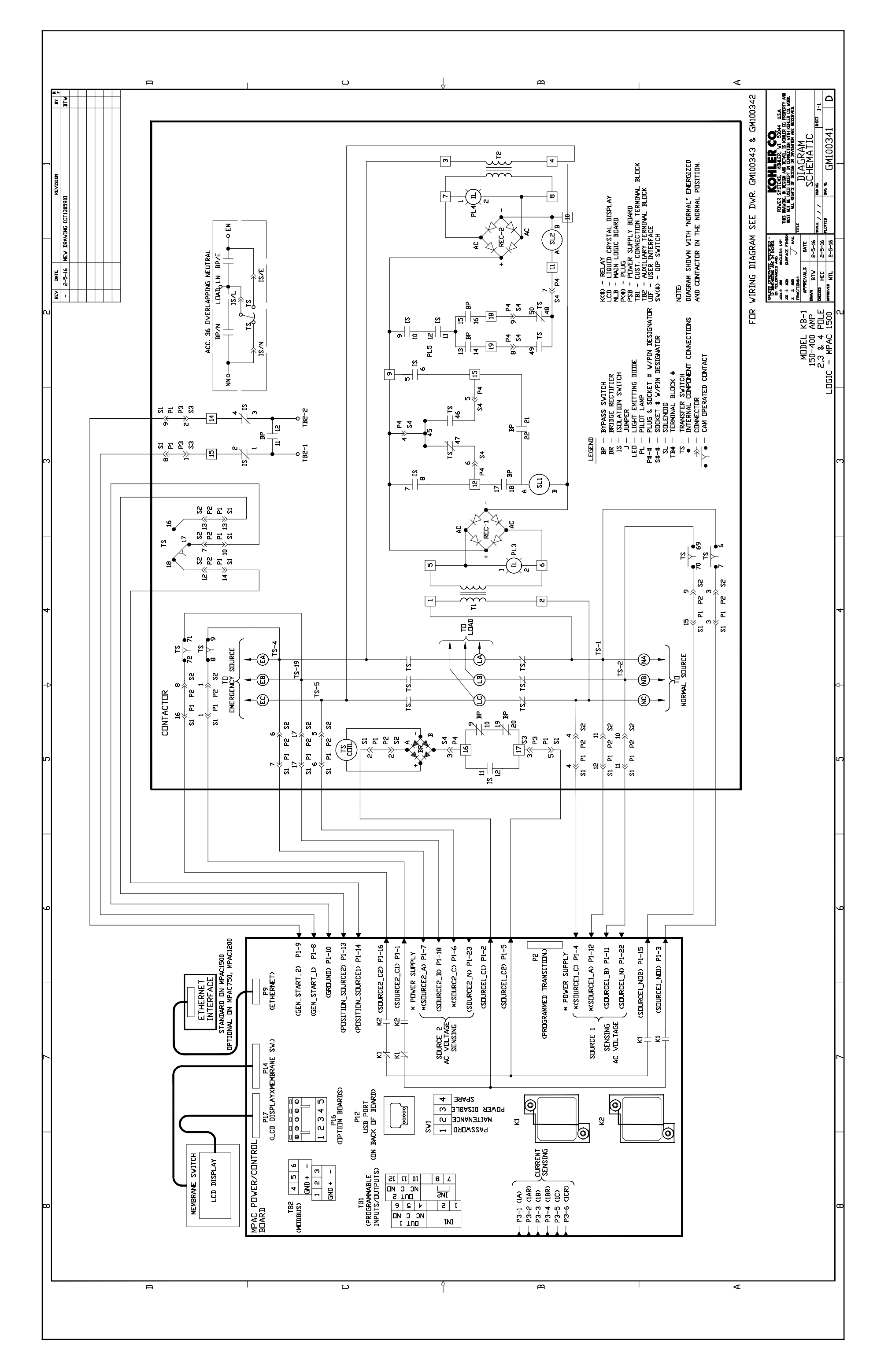

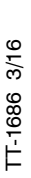

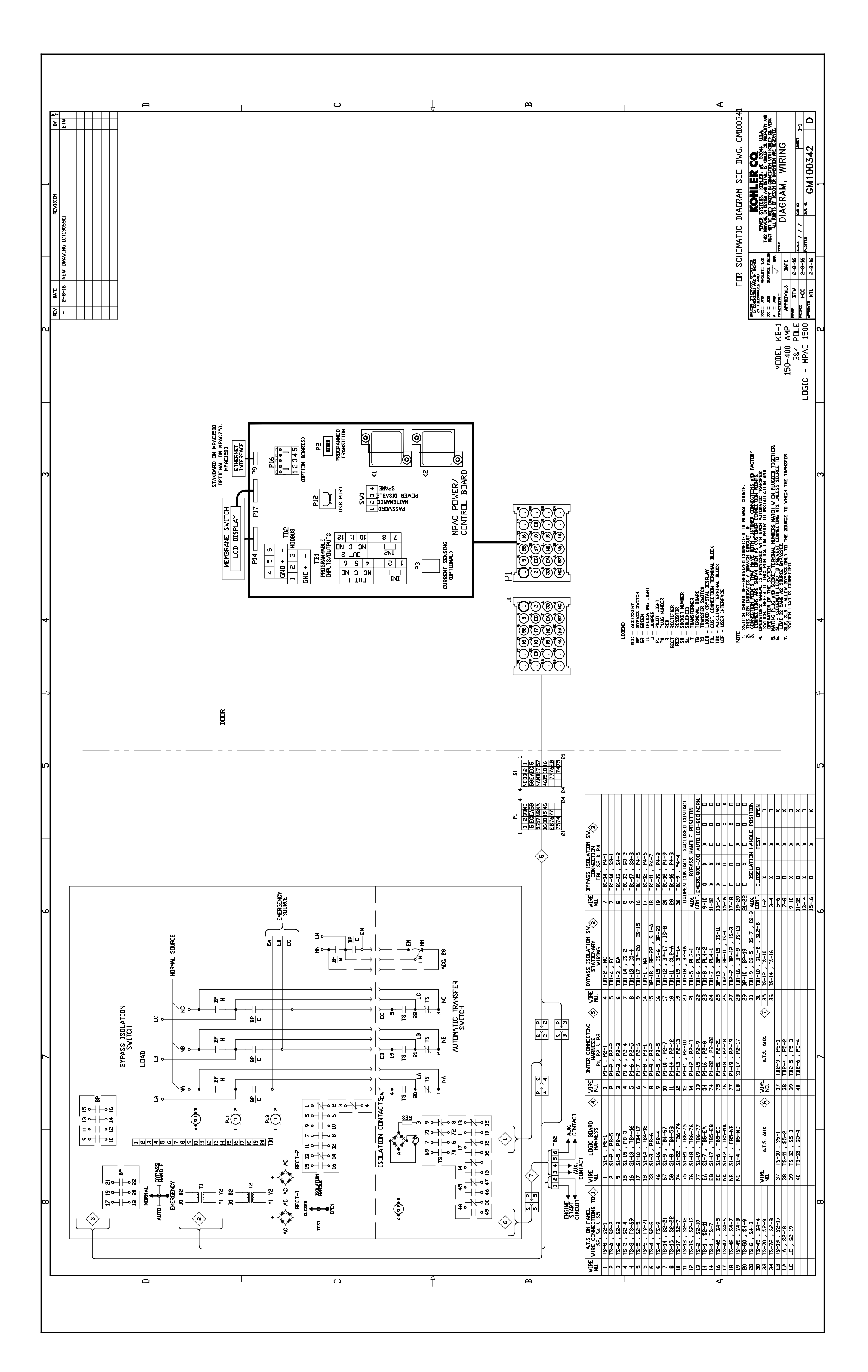

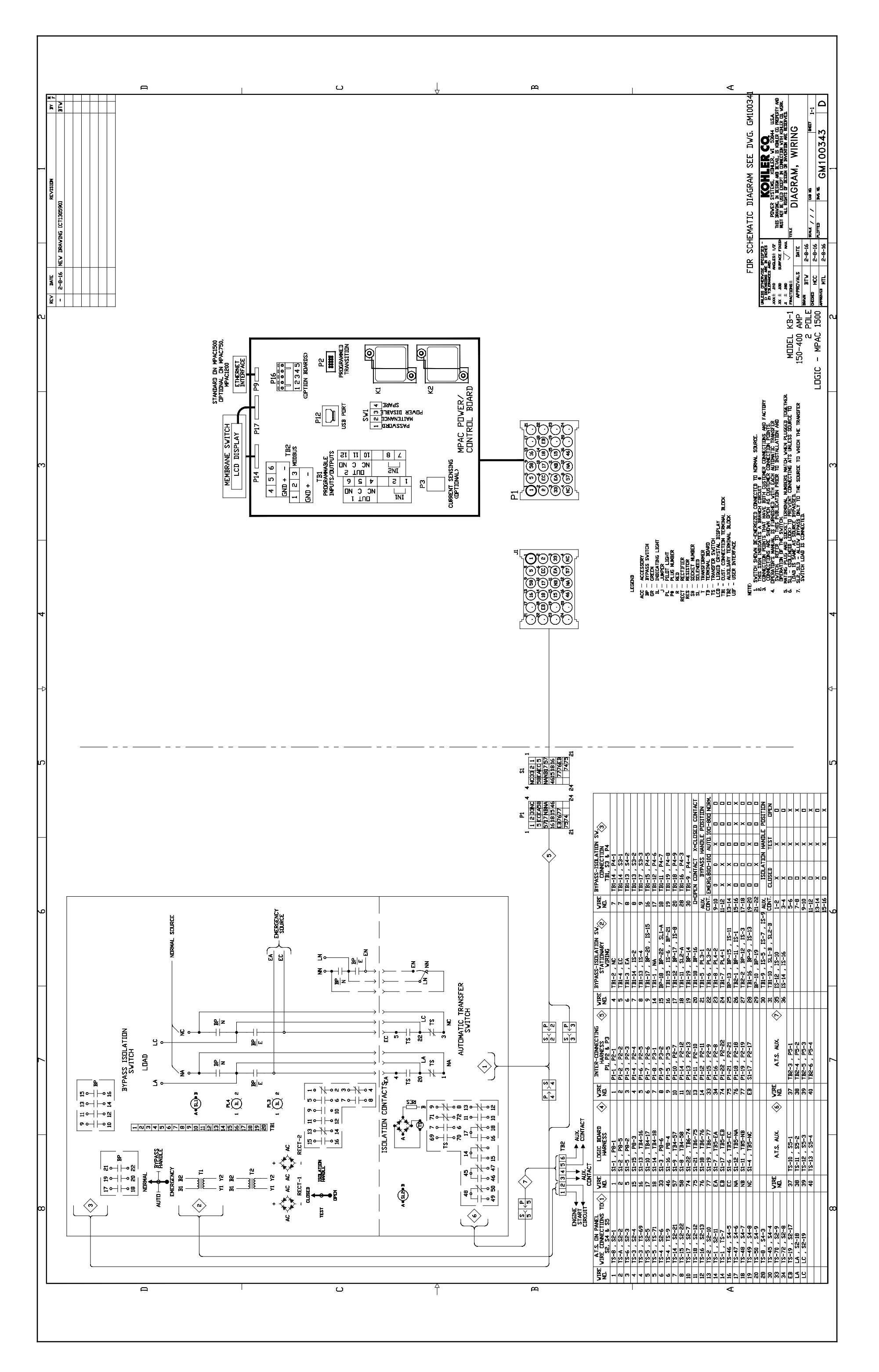